ООО "Аналитик-ТС"

### Анализатор систем связи

# AnCom TDA-9

РУКОВОДСТВО ПО ЭКСПЛУАТАЦИИ

### 4221-016-11438828-09P**Э**4

Часть 4. Основные приемы работы с анализатором на примерах контроля абонентских линий сетей ТфОП и контроля устойчивости сетей ТфОП

Документ **Т9ге4108** (август 2011) для версий пакета СПО, начиная с **ТDA-9 Р1.09** 

### Содержание

| 1.                                                                               | Подготовка к работе                                                                | 3  |  |  |
|----------------------------------------------------------------------------------|------------------------------------------------------------------------------------|----|--|--|
| 1.1                                                                              | Интерфеис пользователя                                                             | 4  |  |  |
| 2.                                                                               | Контроль линии                                                                     | 6  |  |  |
| 2.1                                                                              | Подключение анализатора при контроле линии                                         | 6  |  |  |
| 2.2                                                                              | Подготовка к выполнению контроля линии                                             | 7  |  |  |
| 2.3                                                                              | Выполнение контроля линии                                                          | 11 |  |  |
| 2.3.1                                                                            | Мониторинг питания линии                                                           | 11 |  |  |
| 2.3.2                                                                            | Измерение параметров СПВ (Звонка)                                                  | 12 |  |  |
| 3.                                                                               | Выполнение контрольных вызовов                                                     | 13 |  |  |
| 3.1                                                                              | Подготовка к выполнению контрольных вызовов                                        | 13 |  |  |
| 3.1.1                                                                            | Условия запуска цикла. Формат телефонного номера. Параметры набора номера          | 14 |  |  |
| 3.1.2                                                                            | Состав фаз вызова. Циклограмма вызова автоответчика AnCom AT-3                     | 15 |  |  |
| 3.1.3                                                                            | Настройка фаз вызова. Условия распознавания сигнала автоответчика                  | 16 |  |  |
| 3.1.4                                                                            | Настройка параметров цикла                                                         | 18 |  |  |
| 3.1.5                                                                            | Задание норм параметров и норм цикла                                               | 19 |  |  |
| 3.1.6                                                                            | Использование предустановленных Шаблонов                                           | 20 |  |  |
| 3.2                                                                              | Выполнение контрольных вызовов. Представление результатов                          | 20 |  |  |
| 3.2.1                                                                            | Представление результатов                                                          | 20 |  |  |
| 3.2.2                                                                            | Хронограммы, характеристики, таблицы. Масштабирование. Курсорные измерения         | 22 |  |  |
| 3.2.3                                                                            | Управление базой данных                                                            | 23 |  |  |
| 3.2.4                                                                            | Представление результатов измерений - протокол и паспорт                           | 27 |  |  |
| 3.2.5                                                                            | Просмотр результатов измерений, сохраненных в базе данных                          | 28 |  |  |
| 3.2.6                                                                            | Экспорт результатов измерений, сохраненных в базе данных в HTML-протокол           | 32 |  |  |
| 3.3                                                                              | Создание и исполнение составного сценария                                          | 33 |  |  |
| 3.3.1                                                                            | Создание составного сценария                                                       | 33 |  |  |
| 3.3.2                                                                            | Исполнение составного сценария                                                     | 33 |  |  |
| Прил                                                                             | Ожения                                                                             | 34 |  |  |
| Прило                                                                            | жение 1. Определение количества контрольных вызовов для установления факта         |    |  |  |
| наруш                                                                            | ения или соблюдения условия устойчивой работы сети по норме допустимой             |    |  |  |
| вероятности потерь вызовов                                                       |                                                                                    |    |  |  |
| Приложение 2. Определение количества контрольных вызовов в соответствии с        |                                                                                    |    |  |  |
| рекомендацией ITU-T Е.421                                                        |                                                                                    |    |  |  |
| Приложение 3. Сопоставление требований к организационно-техническому обеспечению |                                                                                    |    |  |  |
| устойчивого функционирования ССОП (приказ Минсвязи РФ №113 от 27.09.2007) и      |                                                                                    |    |  |  |
| реком                                                                            | рекомендации ITU-T E.421 в условиях заданной относительной погрешности определения |    |  |  |
| вероя.                                                                           | гности потерь вызова <i>о</i> р=25%                                                | 39 |  |  |

### 1. Подготовка к работе

В ч.1, 2, 3 РЭ представлены основные обяза характеристики анализатора систем связи AnCom TDA-9 (далее – анализатор) и процедуры установки программного обеспечения.

Внимание! Первая часть руководства по эксплуатации подлежит обязательному изучению!

В настоящей части РЭ будут рассмотрены возможности анализатора применительно к обеспечению контроля функционирования сети ТфОП. Эта задача решается путем выполнения

контрольных наборов с применением автоответчиков, в качестве которых должны использоваться телефонные автоответчики AnCom AT-3.

Работа анализатора всегда обеспечивается программой **TDA9**. Эта программа может функционировать:

- на встроенном в анализатор компьютере:
  - анализатор должен быть включен клавишей включениявыключения,
  - о программа **ТDA9** запущена,
  - о для управления используется «стилос» или «мышка»;
- на внешнем персональном компьютере (ПК):
  - анализатор должен быть подключен к ПК через порт USB;
  - анализатор должен быть выключен (экран не светится),
  - о программа **TDA9** запущена на ПК.

Все возможности анализатора доступны оператору посредством программы **TDA9**, поэтому описание приемов работы с анализатором практически сводится к описанию использования этой программы.

Интерфейс пользователя встроенной программы **TDA9** и программы **TDA9** для ПК практически одинаковы, поэтому дальнейшее описание составлено для общего случая.

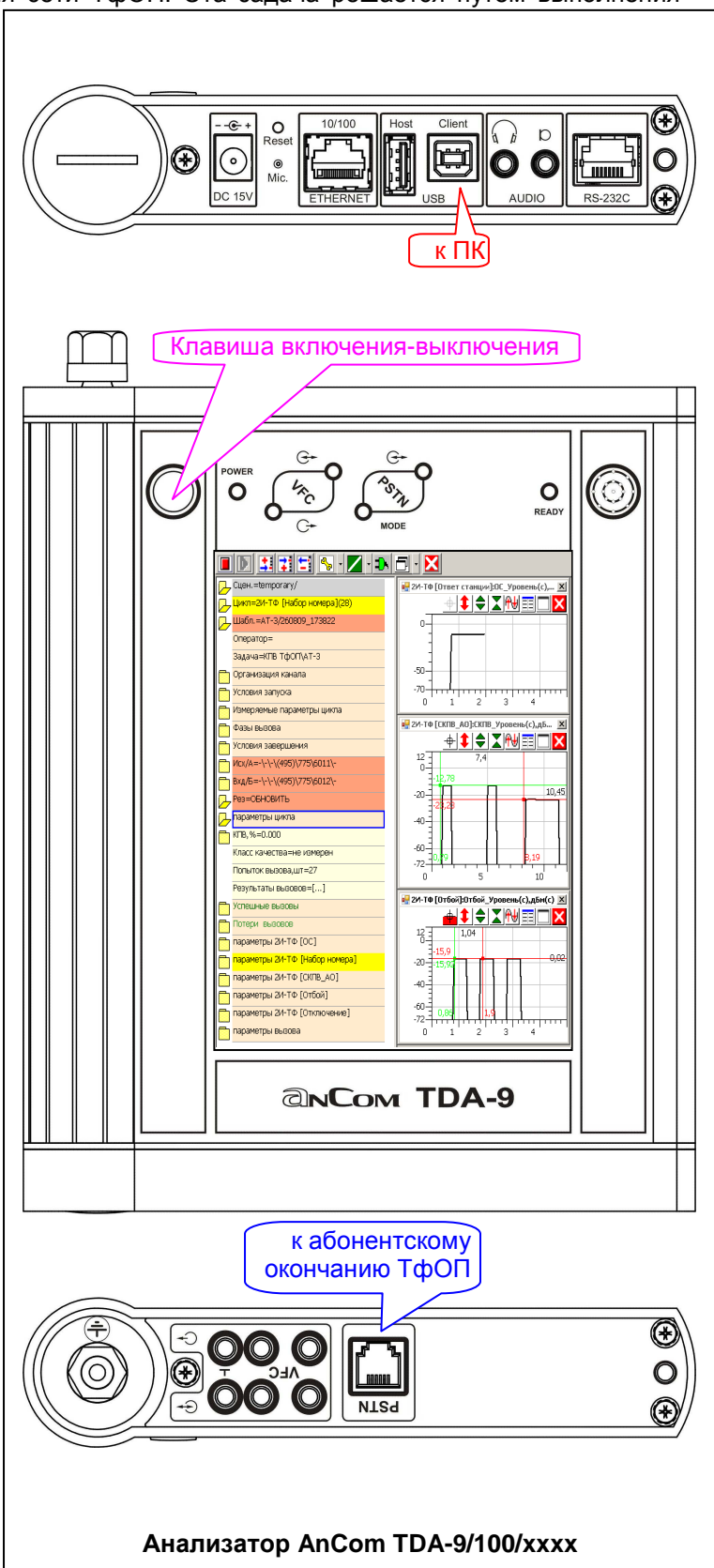

#### 1.1 Интерфейс пользователя

Интерфейс пользователя состоит из:

- вверху Линия управления,
- слева Таблица настройки и числовой индикации результатов измерений,
- справа Поле отображения результатов измерений.

**Линия управления** обеспечивает планирование измерений, запуск и остановку измерительного процесса, представление и управление результатами измерений, контроль состояния анализатора.

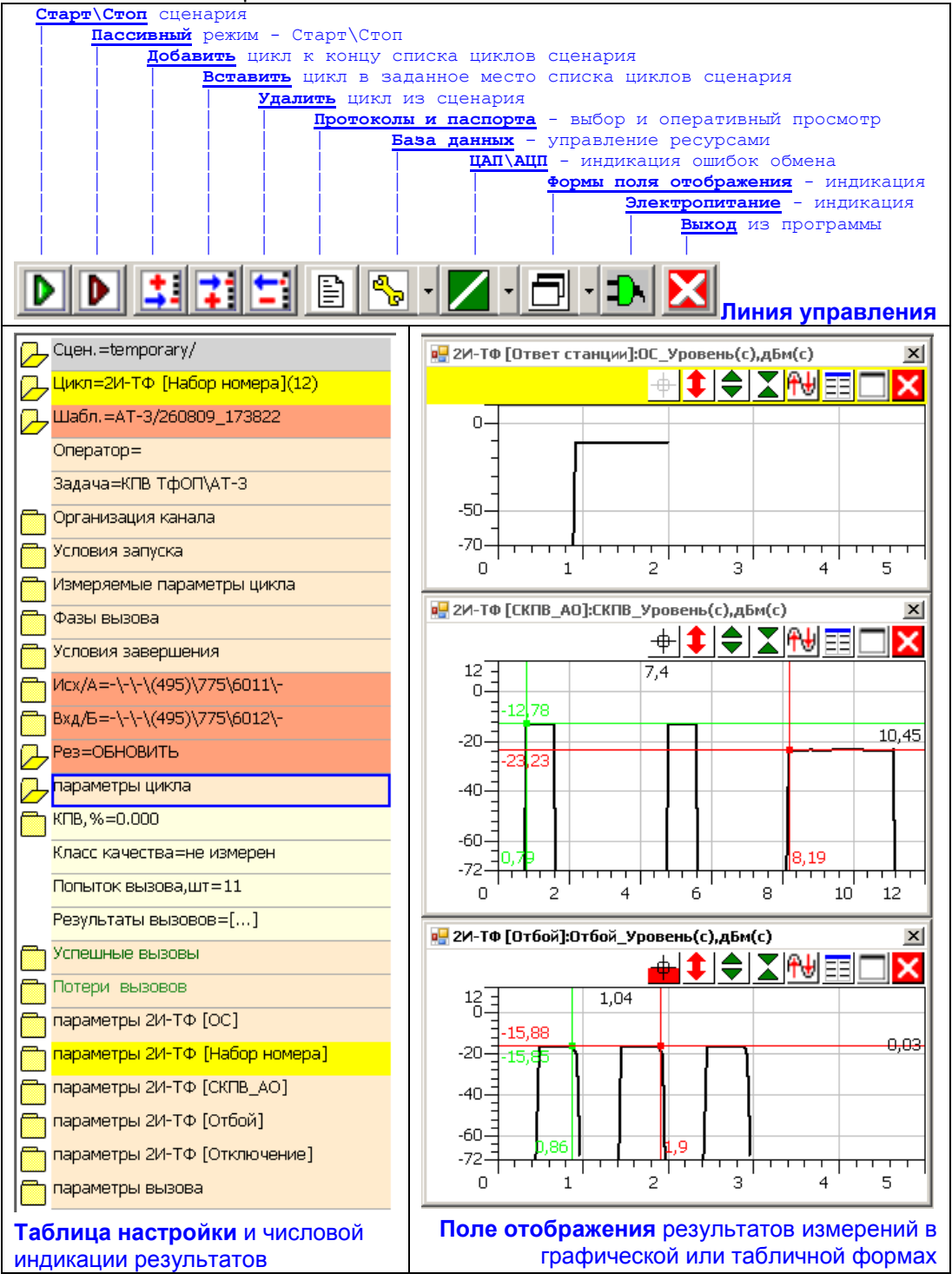

**Таблица настройки** и числовой индикации результатов измерений представляет собой иерархию строк настройки и индикации. Иерархия определяется наличием перед строкой значка

папки. Папка может быть закрыта - иконка или открыта - иконка . Открытие или закрытие папки обеспечивается **активацией**<sup>1</sup> иконки папки. Открытие папки приводит к тому, что после строки-папки в таблицу вставляется совокупность строк, которые, в совою очередь, могут иметь свойство папки. Строки нижнего уровня иерархии не имеют иконки папки.

Сценарий образует верхний уровень иерархии. Измерительный процесс обеспечивается исполнением Сценария, в ходе чего последовательно исполняются Циклы, количество которых в сценарии может быть не менее одного. Подготовленный Сценарий запускается на исполнение

«кнопкой» **P**, автоматически заканчивается по исчерпанию списка циклов и может быть оперативно прерван «кнопкой» **.** 

**Цикл** предназначен для организации циклической последовательности **Вызовов** (измерительных сеансов), исполняемых в цикле один или более раз. Для каждого цикла определяются **Шаблон** и **Адреса**. При исполнении цикла формируются **Результаты** измерений.

Шаблон определяет всю совокупность параметров настройки Цикла и Вызова и может быть сохранен в базе данных. Исходная настройка Шаблона определяется выбором измерительной Задачи, то есть выбор измерительной Задачи автоматически настраивает Шаблон. Уточнение параметров Шаблона осуществляется посредством Строк настройки.

**Адреса** определяют исходящую (**Исх/А**) и входящую (**Вхд/Б**) стороны. Адреса необходимы для выполнения вызова (набор номера входящего) и обозначения результатов измерений при их сохранении в базе данных.

**Результаты** измерений формируются в ходе исполнения **Вызова**, заключающемся в последовательном исполнении **Фаз вызова**, подразделяемых на служебные (набор номера, установление соединения в целях обмена с удаленным анализатором и т.п.) и собственно измерительные. Результаты измерений представляются **Строками результатов**.

Исполнение цикла в ходе исполнения Сценария начинается при выполнении Условий запуска и завершается по достижении Условий завершения.

Строка настройки состоит из обязательного Имени и дополнительного Поля значения, разделенных знаком «=», например, Иск/А=-\-\-(495)\775\6011\-. Имя обозначает параметр и может содержать обозначение единицы измерений, разделенные знаком «,». Активация Поля значения Строки настройки приводит:

- к представлению списка возможных значений для выбора одного из них, или
- к открытию списка возможных действий, или
- к открытию окна ввода символьной строки, или
- к открытию окна ввода числового значения параметра настройки.

Строка результатов состоит из Имени и Поля значения, разделенных знаком «=», например, КПВ, %=0.000. Активация поля значения Строки результатов приводит к различным

например, последствиям в зависимости от формата поля значения:

- поле значения есть непосредственно отображаемая символьная строка (например, «выполнено 55%») – активация недейственна;
- поле значения есть непосредственно отображаемое численное значение (например, строка результатов «АО\_Сиг/Шум,дБ=20.17») – активация приводит к появлению<sup>2</sup> в Поле отображения представляющей изменение результата измерений во времени Хронограммы (например, изменение защищенности сигнала автоответчика в зависимости от времени);
- в поле значения отображается знак [~~] (например, строка результатов «СКПВ\_Спектр,дБм/25Гц=[~~]» или «СКПВ\_Уровень(с),дБм=[~~]»); это означает, что поле значения есть характеристика (например, спектр сигнала контроля посылки вызова, изменение уровня сигнала контроля посылки вызова в соответствующей фазе вызова) – активация приводит к появлению в Поле отображения демонстрирующей зависимость одного параметра от другого Характеристики (например, спектр как зависимость от частоты селективного уровня в полосе 25 Гц).

<sup>&</sup>lt;sup>1</sup> Активация иконки (значка), поля, параметра и т.п. производится кликаньем «мышкой» или ударом «стилуса».

<sup>&</sup>lt;sup>2</sup> Условием появления хронограммы является выбор для измеряемого параметра атрибута «Изм Хрон».

### 2. Контроль линии

#### 2.1 Подключение анализатора при контроле линии

Анализатор обеспечивает контроль условий электропитания линии и контроль параметров Сигнала Посылки Вызова (СПВ – Звонок), обеспечиваемых на абонентском окончании сети ТфОП (выходе шлюза соответствующей сети), для чего абонентское окончание подключается к разъему **PSTN** анализатора одним из двух способов:

- посредством кабеля КИ17; в этом случае доступны провода R и T абонентского окончания<sup>3</sup>, подключаемые к контактам 3 и 4 разъема PSTN;
  - о измеряются напряжение между R и T и параметры СПВ;
  - о измеряется сила тока в цепи R-T;
- посредством кабеля КИ17 и измерительного адаптера АИ1; в этом случае доступны провода R и T абонентского окончания, подключаемые к контактам 3 и 4 разъема PSTN, и общая точка G адаптера АИ1, подключаемая к объединенным контактам 1 и 6 разъема PSTN; подключение общей точки G производится согласно действующих нормативных документов или выполняется по усмотрению оператора;
  - о измеряются напряжения между **Т** и **G** и между **R** и **G**,
  - о напряжение между проводами R и T,
  - о параметры сигнала СПВ (Звонок), воспринимаемого на окончаниях R и T,
  - о сила тока в цепи проводов R-T.

Измерение производится для трех состояний линии:

0

- шлейф удержания линии по постоянному току Отключен (линия свободна):
  - о напряжение **Т-G** (КИ17 + АИ1),
  - о напряжение **R-G** (КИ17 + АИ1),
    - напряжение **R-T** (КИ17 + АИ1 или только КИ17);
- шлейф по постоянному току Отключен, поступает сигнал СПВ (Звонок):
  - о напряжение R-T (КИ17 + АИ1 или только КИ17) и
  - о параметры СПВ (Звонок);
- шлейф удержания линии по постоянному току Подключен (линия занята):
  - о напряжение **R-G** (КИ17 + АИ1),
  - о напряжение **Т-G** (**КИ17 + АИ1**),
  - о напряжение **R-T** (КИ17 + АИ1 или только КИ17),
  - о сила тока в цепи R-T (КИ17 + АИ1 или только КИ17).

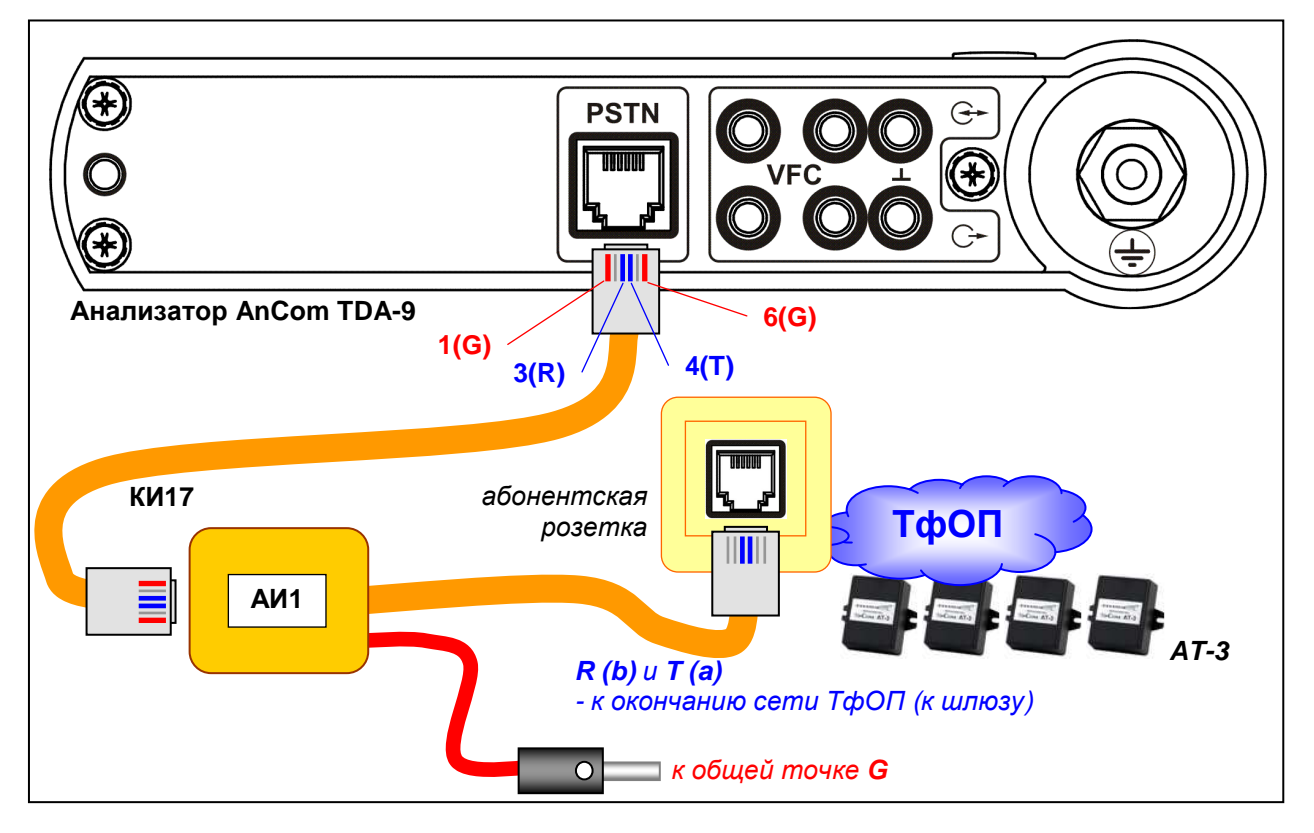

 $<sup>^3</sup>$  Провод «**T**» часто обозначается как провод «**a**», а провод «**R**» - как «**b**».

### 2.2 Подготовка к выполнению контроля линии

При подготовке к выполнению контроля линии следует произвести следующие действия в Таблице настройки.

| Цикл =<br>Шабл.=Контроль линии ТфОП<br>Открыть папку Цикла:<br>по умолчанию в Сценарии всегда есть один Цикл; есл<br>необходимо ввести в Сценарий дополнительные цикл | ıu                                                  |  |  |
|----------------------------------------------------------------------------------------------------|-----------------------------------------------------|--|--|
| □ Шабл.=Контроль линии ТфОП по умолчанию в Сценарии всегда есть один Цикл; есл необходимо ввести в Сценарий дополнительные цик.                                       | u                                                   |  |  |
| Необхоримо ввести в Сценарии оополнительные цик                                                                                                    | по умолчанию в Сценарии всегоа есть один Цикл; если |  |  |
| то спедует использовать Пинию управления                                                                                                    | пы,                                                 |  |  |
| Задача=Контроль линии ТФОП                                                                                                    |                                                     |  |  |
| Организ О приборе TDA-9 Определить имя Оператора связи:                                                                                                    |                                                     |  |  |
| Калибровка ТDA-9<br>Здесь, к примеру, введено: «Оператор Связи»,                                                                                                    |                                                     |  |  |
| Измеряе Класстфоп\дт-з                                                                                                    |                                                     |  |  |
| Фазы вы Класс ТфОП\Пассивный Оля контроля питания линии следует выбрать:                                                                                              |                                                     |  |  |
| «Забача=конпроль линии тфон»,<br>условия Класс ТфОП\TDA-5-G\05 при этом имя Шаблона автоматически                                                                     |                                                     |  |  |
| Класс ТфОП\ТDA-5-G\06<br>Исх/А=-\Класс ТфОП\ТDA-5-G\07<br>Устанавливается равным имени Задачи;                                                                        |                                                     |  |  |
| Класс ТфОП\TDA-5-G\08 в дальнейшем имя Шаблона можно изменить;                                                                                                    |                                                     |  |  |
| Паспорт ТЧ/Шлейф определить Организацию канала:                                                                                                    |                                                     |  |  |
| Паспорт ТЧ\Импеданс Эта возможность в настоящей версии не                                                                                                    |                                                     |  |  |
| Паспорт ТЧ\ТDА-9 ПОООЕрживаетнся (зарезервировано оля бальнейшего                                                                                                    |                                                     |  |  |
| Паспорт ТЧ\ТД-5-G\02<br>настройки не возымеют ни малейшего действия;                                                                                                  |                                                     |  |  |
| Паспорт ТЧ/ТDA-5-G(10 задать Условия запуска;                                                                                                    |                                                     |  |  |
| Паспорт ТЧ\TDA-5-G\11 задать Условия завершения;                                                                                                    |                                                     |  |  |
| Паспорт ТЧ\ТDА-5-G\13 Произвести выбор и настроику Фаз вызова.                                                                                                    |                                                     |  |  |
|                                                                                                    |                                                     |  |  |
| Открыть папку условия запуска и определить интервал                                                                                                    |                                                     |  |  |
|                                                                                                    |                                                     |  |  |
| немедленно по завершении подготовки, то следует                                                                                                    |                                                     |  |  |
| Оператор="Оператор Связи" предельно расширить интервал времени в текущих                                                                                              |                                                     |  |  |
| задача=контроль линии Гфон                                                                                                    |                                                     |  |  |
| Организация канала 00 23 Часов 59 минут.                                                                                                    |                                                     |  |  |
| Если необходимо произвести измерение в 17 часов, п                                                                                                    | 10                                                  |  |  |
| Интервал=00ч00м-23ч59м Слебуетт указатть, например, от 17 часов об минутт                                                                                             |                                                     |  |  |
| Пауза = Открыть папку Условия завершения и определить их.                                                                                                    |                                                     |  |  |
| Измеряемые параметры цикла Здесь задано: 10 - число измерительных сеансов                                                                                             |                                                     |  |  |
| Фазы вызова (вызовов) в цикле и 10 - количество успешных вызово                                                                                                    | в.                                                  |  |  |
| Открыть папку Исх/А и определить телефонный номер,                                                                                                    |                                                     |  |  |
| всего вызовове=10 Соответствующий измеряемому абонентскому окончанию на Исходящей стороне (стороне А)                                                                 |                                                     |  |  |
|                                                                                                    | g                                                   |  |  |
| ИскПрефикс1=- идентификации результатов измерений в базе данн                                                                                                    | ыχ.                                                 |  |  |
| ИсхПрефикс2=- В других Задачах (см. п.3.1) для сети ТфОП в том же                                                                                                    | ,                                                   |  |  |
| формате будет определяться и номер                                                                                                    |                                                     |  |  |
| Входящей стороны (стороны Б), однако в этом случа                                                                                                    | ae                                                  |  |  |
| номер оуоет использоваться и оля иоентификации направления вызова и для выполнения набора номер                                                                       | a                                                   |  |  |
|                                                                                                    |                                                     |  |  |
|                                                                                                    |                                                     |  |  |
|                                                                                                    |                                                     |  |  |
|                                                                                                    |                                                     |  |  |
|                                                                                                    |                                                     |  |  |

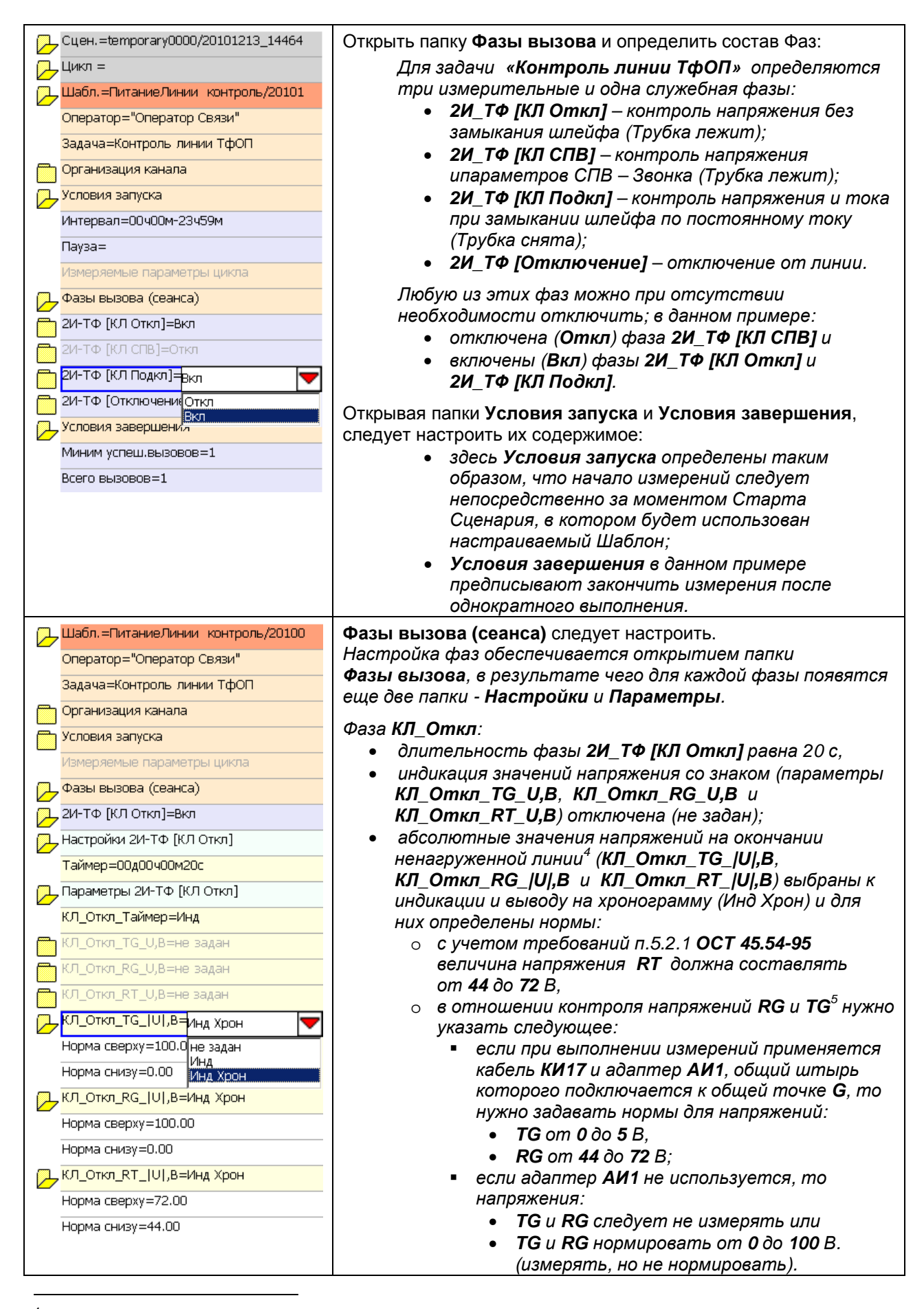

<sup>&</sup>lt;sup>4</sup> Термин **Tip & Ring** появился во времена ручных коммутаторов как обозначение деталей разъема, которым заканчивался коммутационный шнур – **Кончик и кольцо**. Не следует связывать обозначения **T & R** с передатчиком (Transmitter) и приемником (Receiver).

<sup>&</sup>lt;sup>5</sup> Провод **R** (Ring) абонентской линии должен быть подключен к отрицательному полюсу станционной батареи, провод **T** (Tip) - к положительному полюсу и заземлен, поэтому напряжение **T-G** – должно быть близко к **0** В, а напряжения **R-T** и **R-G** должны быть близки по значению и отрицательны.

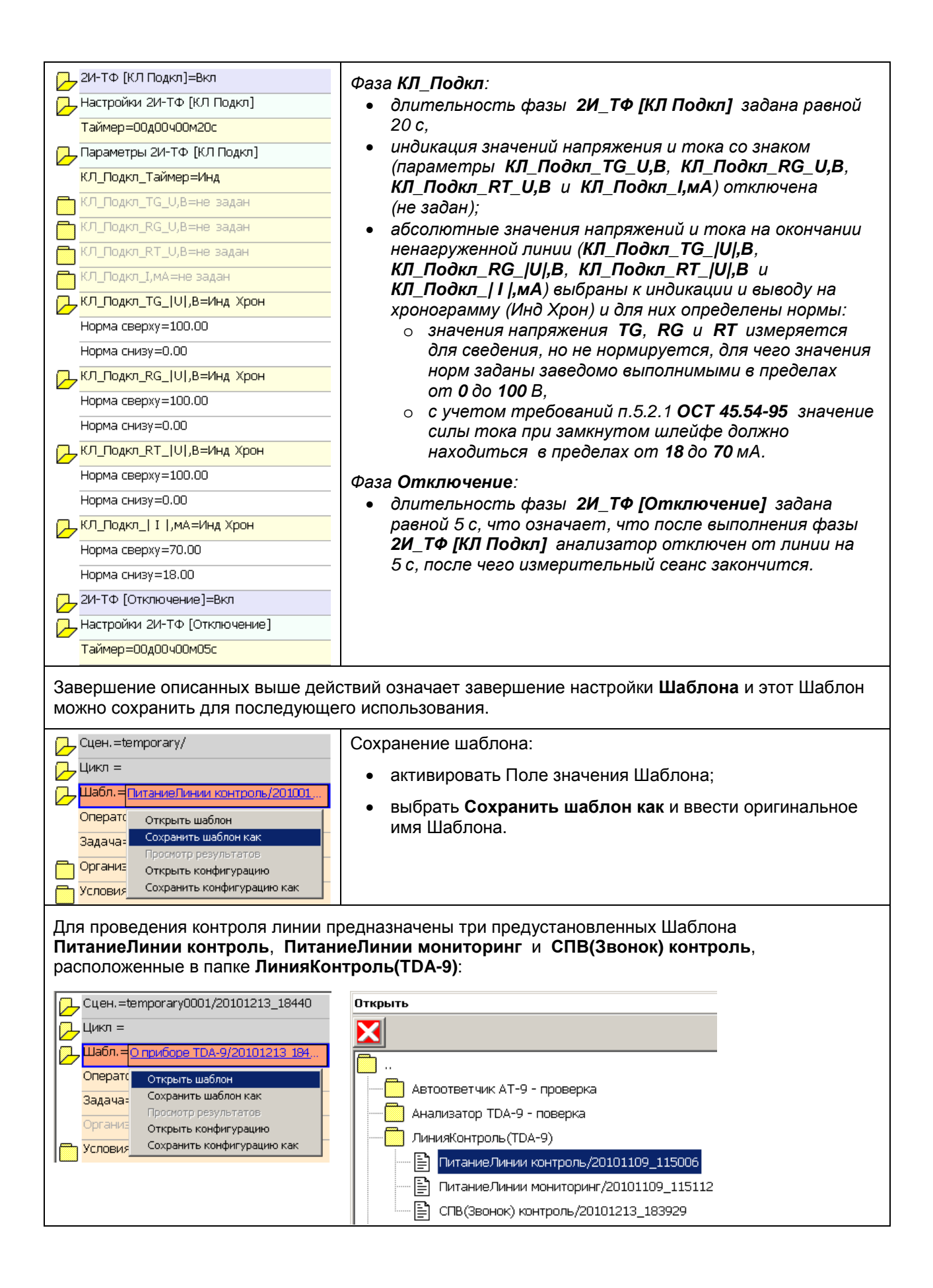

| Сцен. =temporary0001/20101213_18440<br>Цикл =<br>Шабл. = ПитаниеЛинии контроль/201011<br>Исх/А=-\-\-\495\987\6543\-<br>ИсхПрефикс1=-<br>ИсхПрефикс2=-<br>ИсхПрефикс3=-<br>ИсхКодЗоны=495<br>ИсхСтанц(ОперУсл)=987<br>ИсхАбон(АбонУсл)=6543<br>ИсхДонабор=-                                                                                                    | Располагая Шаблоном, следует перед выполнением измерений<br>добавить к нему Адресную часть.<br>В случае контроля линии требуется лишь указать абонентский<br>номер в тестируемой сети, к которому подключен анализатор.<br>Подробно задание номера описано в п.3.1.1. |
|----------------------------------------------------------------------------------------------------|----------------------------------------------------------------------------------------------------|
| Совокупность Шаблона и Адреса я<br>заданием оригинального имени. Ес<br>оригинального имени, то он сохран<br>Сцен.=temporary/<br>Цикл = Открыть<br>Шабл.= Сохранить как<br>Просмотр результатов<br>Исх/А=-ү-ү-үсцэээдэөх дозча<br>Имя сценария используется для<br>маркирования результатов<br>измерений и поэтому<br>желательно, чтобы оно<br>содержало как сведения об | Вляется Сценарием, который тоже может быть сохранен с<br>сли Сценарий не сохраняется специально с заданием<br>аится автоматически при запуске исполнения.                                                                                                    |

#### 2.3 Выполнение контроля линии.

#### 2.3.1 Мониторинг питания линии

Для выполнения мониторинга питания линии следует подключить анализатор после выбора

- Шаблона ПитаниеЛинии мониторинг «кнопкой» ▶ запустить на исполнение Сценарий:
  - «кнопка» Старт ▶ «превращается» в «кнопку» Стоп 🔳,
  - строка Цикл отображает имя исполняемой фазы и номер вызова (сеанса) в цикле,
  - в ходе последовательного исполнения фаз вызова индицируются именно те параметры, которые были выбраны к индикации при настройке фаз;
  - результаты измерений автоматически нормируются;
  - некоторые из параметров, представляемых в **Таблице настройки**, могут быть выведены на хронограммы в **Поле отображения**:
    - хронограммы демонстрируют изменение измеренного значения в цикле сеансов (вызовов), чем обеспечивается **мониторинг** состояния линии;
    - выведение на хронограмму возможно только для тех параметров, которые помечены как Инд Хрон, и обеспечивается активацией (кликнуть «мышкой» или «стилусом» в Поле значения) параметра.

Результаты выполнения контроля линии:

- в Сценарии Питание 9876543 единственный Цикл (Шаблон ПитаниеЛинии мониторинг);
- в текущий момент в Цикле выполняется 11-й сеанс фаза Отключение;
- параметры в текущем сеансе соответствуют нормам нет «покраснения» параметров;
- стабильность параметров от сеанса к сеансу была нарушена в 4-м сеансе (момент около 14:44:54) – значения напряжения и тока существенно понизились.

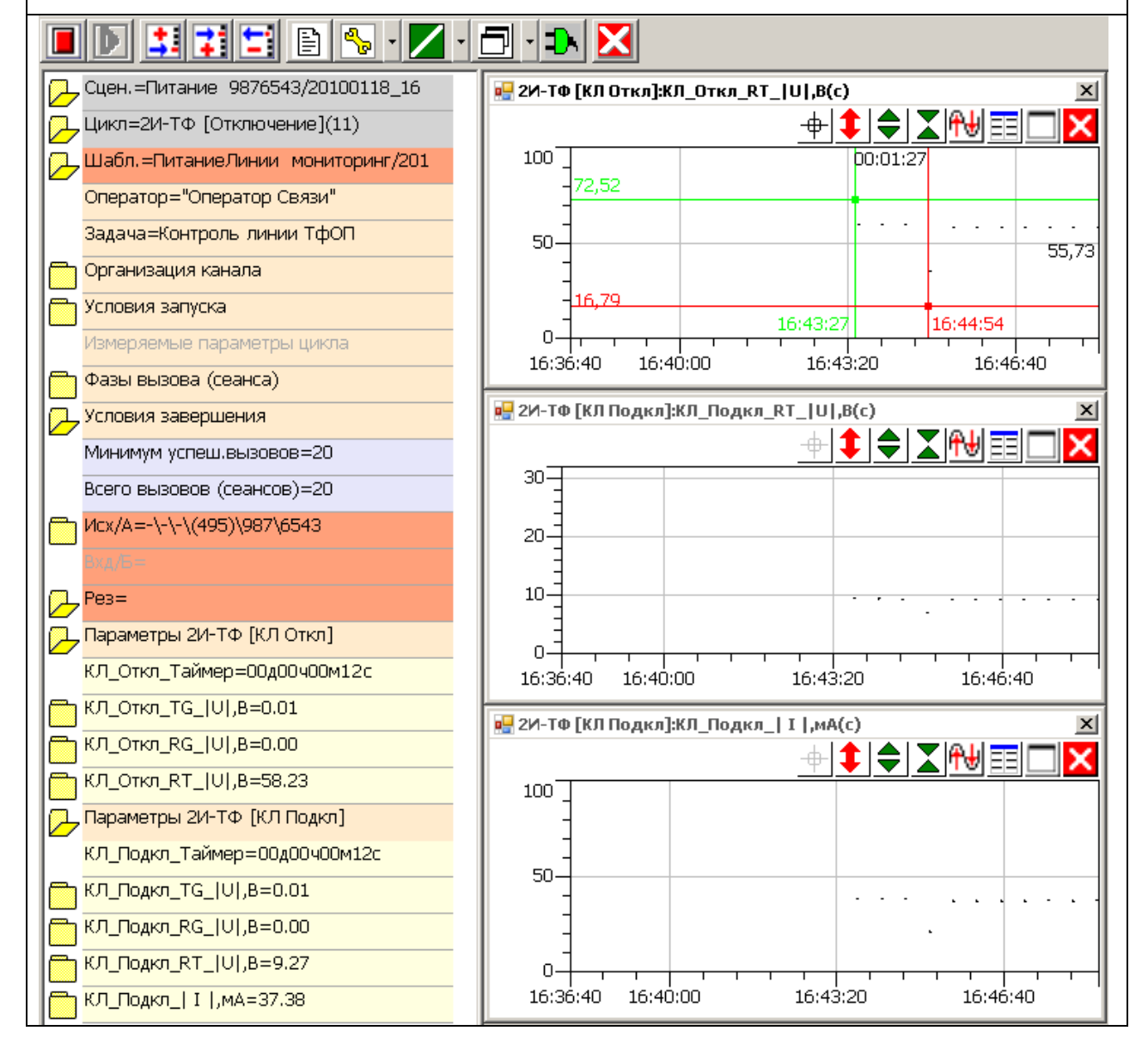

#### 2.3.2 Измерение параметров СПВ (Звонка)

Для контроля параметров СПВ (Звонка) следует:

- выбрать Шаблон СПВ(Звонок) контроль,
- подключить анализатор к абонентскому окончанию, задать номер контролируемого окончания и запустить измерение «кнопкой» 🕨:
- после начала измерений необходимо «позвонить» на контролируемый номер и наблюдать наличие сигналов СПВ; параметры СПВ будут измерены после прохождения не менее двух сигналов СПВ; анализатор не реагирует на наличие СПВ подключением к линии;
- по завершении измерений нужно «положить трубку» на вызывающем аппарате.

Результаты выполнения контроля сигнала СПВ (Звонок):

- в Сценарии temporary0001 представлен Цикл, образованный Шаблоном СПВ(Звонок) контроль,
- цикл состоит из единственного измерительного сеанса, в котором измерения производятся в фазе • 2И-ТФ [КЛ СПВ] (2-проводное подключение Измерителя к ТелеФонной сети для Контроля Линейного окончания по Сигналу Посылки Вызова);
  - в Поле отображения (правая часть экрана) представлены:
  - КЛ СПВ Спектр, дБ(Гц) спектрограмма входного сигнала; 0
  - KЛ CПВ Hanp(c), B(c)хронограмма постоянного напряжения (в данном примере 0 хронограмма показывает зависимость напряжения на от наличия или отсутствия сигнала СПВ); 0
    - КЛ СПВ\_Уров(с),В(с) хронограмма уровня сигнала СПВ;
- в Таблице настройки и числовой индикации результатов (левая часть экрана) отображены . параметры постоянного напряжения и сигнала СПВ:
  - напряжение в линии в отсутствие сигнала СПВ; КЛ СПВ\_НапрЛинии,В

длительность сигнала СПВ;

- напряжение в линии во время действия сигнала СПВ<sup>6</sup>; КЛ СПВ НапрЗвон,В
- КЛ СПВ\_УровЗвон,В уровень сигнала СПВ; 0
  - КЛ СПВ\_ЧастЗвон,Гц частота сигнала СПВ;
- КЛ СПВ\_ДлитЗвон,с 0

0

0

0

КЛ СПВ\_ПериодЗв,с период следования сигналов СПВ. 0

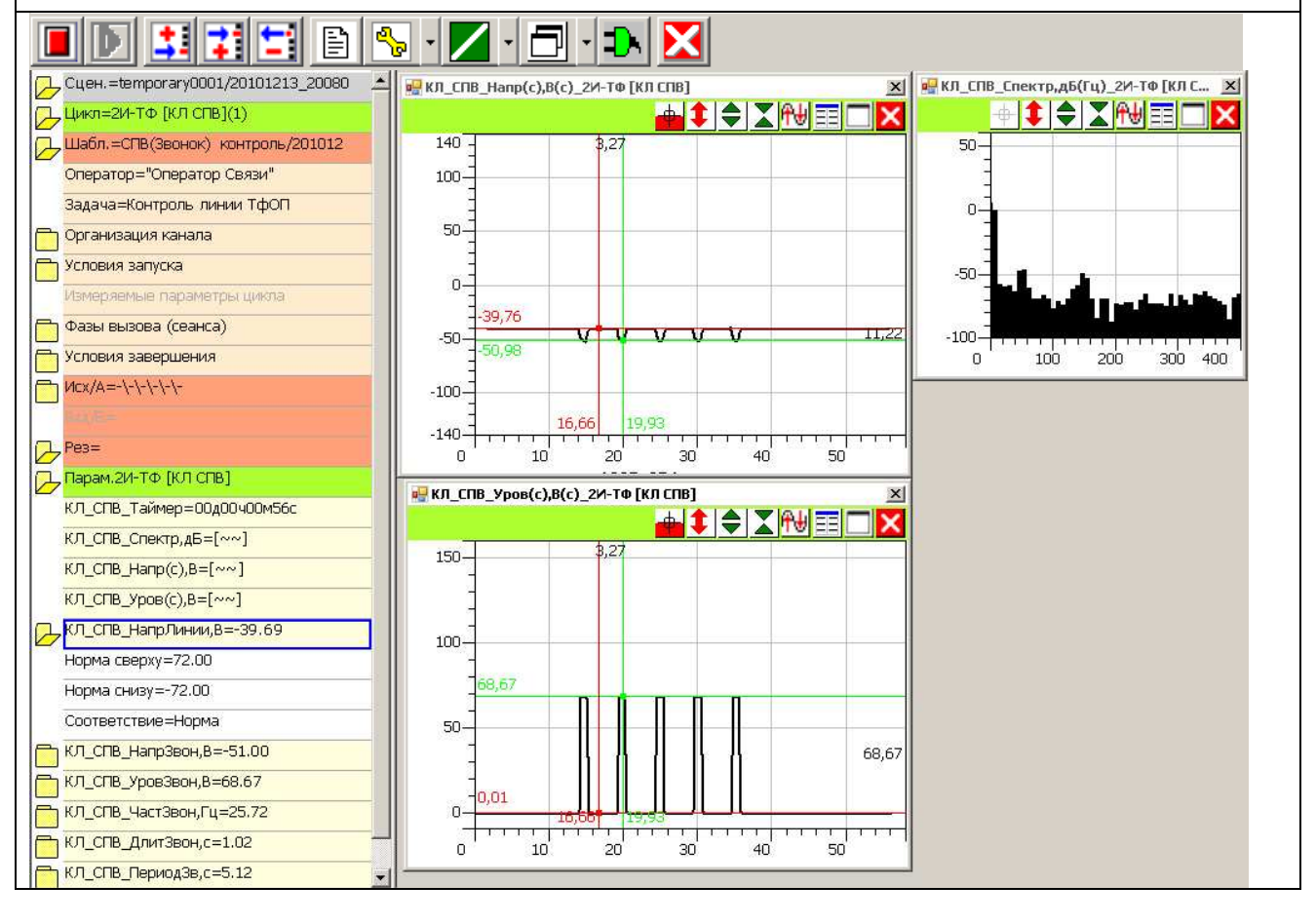

<sup>&</sup>lt;sup>6</sup> Несмотря на то, что значения постоянного напряжения без СПВ и при действии СПВ существенно различны, оба значения соответствуют норме, определенной в пределах -72...72 В.

### 3. Выполнение контрольных вызовов

Выполнение контрольных вызовов производится в целях определения коэффициента потерь вызовов - КПВ.

Анализатор настраивается в соответствии с действующими нормативными документами. При выполнении контрольных вызовов используется схема по п.2, в которой анализатор подключается к линии посредством кабеля **КИ17** и адаптера **АИ1**.

Это целесообразно в том случае, если предполагается, что измерения будут производиться путем исполнения Сценария, в котором помимо КПВ контролируется питание линии на постоянном токе и корректность питания относительно точки заземления или контролируется затухание асимметрии линейного окончания сети ТфОП.

Если такой сложный Сценарий не является необходимым, то схема по п.2 может быть упрощена путем исключения из нее адаптера АИ1 и подключения кабеля **КИ17** непосредственно к окончанию сети ТфОП.

#### 3.1 Подготовка к выполнению контрольных вызовов

При подготовке к выполнению контрольных вызовов в целях определения КПВ следует произвести действия, аналогичные тем, которые описаны в п.2.2 и отличающиеся следующим.

| Сцен.=temporary0000/020909_211929                                                                                                    | В папке <b>Шаблона</b> :                                                                                                    |
|----------------------------------------------------------------------------------------------------|----------------------------------------------------------------------------------------------------|
|                                                                                                    | <ul> <li>определить наименование оператора связи;</li> </ul>                                                                                                    |
|                                                                                                    | <ul> <li>выбрать измерительную задачу</li> <li>Задача=КПВ ТфОП\АТ-3;</li> </ul>                                                                                                    |
| Задача=       КПВ ТфОП\АТ-3         Организ:       О приборе ТDА-9         Калибровка ТDА-9         Условия       Контроль линии ТфОП         Измеряе       Класс ТфОП\ТDА-9         Фазы вь       Класс ТфОП\ТDА-5-G\04         Условия       Класс ТфОП\ТDА-5-G\06         Исх/А=-       Класс ТфОП\TDА-5-G\08         Класс ТфОП\TDА-5-G\08       Класс ТфОП\TDА-5-G\08         Условия       Класс ТфОП\TDА-5-G\08         Исх/А=-       Класс ТфОП\TDА-5-G\08         Класс ТфОП\TDА-5-G\08       Класс ТфОП\TDА-5-G\08         Класс ТфОП\TDА-5-G\08       Класс ТфОП\TDА-5-G\08         Рез=       Паспорт ТЧ\Илейф         Паспорт ТЧ\ТDА-5-G\03       Паспорт ТЧ\ТDА-5-G\10         Паспорт ТЧ\ТDА-5-G\11       Паспорт ТЧ\TDA-5-G\12         Паспорт ТЧ\TDA-5-G\13       Паспорт ТЧ\TDA-5-G\13 | <ul> <li>Выбором Задача=КПВ ТфОП\АТ-З автоматически устанавливаются:</li> <li>состав фаз вызова для определения КПВ,</li> <li>условия запуска и завершения при работе на сети ТфОП,</li> <li>значения параметров настройки фазы вызова 2И-ТФ [СКПВ_АО] в соответствии с «заводской» настройкой автоответчика AnCom AT-3: количество звонков 2; задержка сигнала после подключения 2,5 с; длительность сигнала 3,0 с; уровень сигнала -10 дБм; частота сигнала 1020 Гц; задержка отключения 0,5 с.</li> </ul> |

| <mark>у</mark> Цикл =       |     |
|-----------------------------|-----|
| Цабл.=АТ-3/030909_103607    |     |
| Оператор=МГТС               |     |
| Задача=КПВ ТфОП\АТ-З        |     |
| 🖵 Организация канала        |     |
| 🖵 импульсный набор          |     |
| Имп_по_умолчанию=Установит  | ь   |
| Имп_Период,мс=100           |     |
| Имп_Коэф,ед=1.56            |     |
| Имп_Пауза,мс=1000           |     |
| Имп_Задержка,мс=2000        |     |
| 🖵 тональный набор           |     |
| Тон_по_умолчанию=Установиты | >   |
| Тон_УровеньВЧ,дБм=-3        |     |
| Тон_УровеньНЧ,дБм=-6        |     |
| Тон_НЧ697,Гц=697            |     |
| Тон_НЧ770,Гц=770            |     |
| Тон_НЧ852,Гц=852            |     |
| Тон_НЧ941,Гц=941            |     |
| Тон_ВЧ1209,Гц=1209          |     |
| Тон_ВЧ1336,Гц=1336          |     |
| Тон_ВЧ1477,Гц=1477          |     |
| Тон_ВЧ1633,Гц=1633          |     |
| Тон_Посылка,мс=50           |     |
| Тон_Пауза,мс=50             |     |
| Тон_Задержка,мс=2000        |     |
| Д. Условия запуска          |     |
| Интервал=18ч00м-19ч00м      |     |
| Пауза=                      |     |
| измеряемые параметры цикла  |     |
| —<br>Фазы вызова            |     |
| <br>Ј_ Условия завершения   |     |
| КПВ<=2.0                    |     |
| Минимум успеш.вызовов=100   |     |
| Всего вызовов=400           |     |
| ¬ Исх/А=-\-\(495)\775\6011  |     |
|                             | 115 |
| ВхдПрефикс1=t9              |     |
| ВхдПрефикс2=-               |     |
| ВхдПрефикс3=-               |     |
| ВхдКодЗоны=(495)            |     |
| ВхдСтанц(ОперУсл)=р775      |     |
| ВхдАбон(АбонУсл)=6012,      |     |
| ВхдДонабор=р115             |     |
| ·                           |     |

#### В папке Шаблона:

Определить Организацию канала, задав параметры:

импульсного и тонального набора номера<sup>7</sup>: Имп\_Период,мс – длительность импульса набора; Имп\_Коэф,ед – соотношение длительностей состояний шлейфа по постоянному току разомкнут/замкнут; Имп\_Пауза,мс – длительность паузы между цифрами; ТонУровеньВЧ,дБм, ТонУровеньНЧ,дБм – уровни составляющих; ТонНЧ\_\_\_,Гц ... ТонВЧ\_\_\_,Гц – частоты составляющих; ТонПосылка,мс, ТонПауза,мс – длительности посылки и паузы; Имп\_Задержка,мс, Тон\_Задержка,мс – задержка начала набора;

#### задать Условия запуска цикла:

Интервал - для примера выбран вечерний час наибольшей нагрузки — с 18 до 19 часов; подготавливая Сценарий, можно запланировать начало его исполнения именно в указанный интервал времени; если в сценарии предполагается использовать несколько циклов, то Интервал должен иметь достаточную длительность, т.к. ранее начавшийся исполнением цикл может закончиться позже верхней границы короткого запланированного Интервала;

**Пауза** - заданием произвольного текста сообщения в строке **Пауза** обеспечивается представление этого сообщения в момент запуска исполнения Цикла, причем если текст задан, то исполнение приостанавливается и может быть активировано только оператором;

#### задать Условия завершения цикла:

в данном примере в Цикле необходимо произвести Всего 400 вызовов, но если после исполнения Минимально 100 вызовов будет достигнут успех в том смысле, что после 100 вызовов значение КПВ не будет превышать нормы 2,0 %, то исполнение Цикла автоматически прекращается;

#### задать номера Исходящей и Входящей сторон:

**Префиксы** нужны, например, для «выхода на межгород» или для «выхода в город» из УАТС<sup>8</sup>;

**Код зоны** - код негеографической или географической зоны нумерации или идентификатор услуги;

Станционный номер - номер конкретной станции;

Абонентский номер – номер абонента на станции;

**Донабор** – резерв для дальнейшего использования;

() – при заключении кода в скобки, код будет сохранен в базе данных для идентификации результатов измерений, но не будет участвовать в наборе номера; так **Код зоны** необходимо указывать всегда, но если он не нужен при выполнении собственно набора, его следует заключить в скобки;

**р** (pulse) – импульсный набор – режим по умолчанию;

t (tone) – цифры набираются тонально - DTMF;

использование символа «,» приводит к выработке паузы равной 2 с между цифрами набора.

<sup>&</sup>lt;sup>7</sup> Изменением параметров набора номера может быть обеспечено измерение запаса устойчивости сети или станции к вариации параметров набора номера.

<sup>&</sup>lt;sup>8</sup> УАТС – учрежденческая (офисная) АТС.

#### 3.1.2 Состав фаз вызова. Циклограмма вызова автоответчика AnCom AT-3

| аза «Вход.звонки»                                                                                          | (                                                                                                    |                                                    |                      | Цик                                                                                     | Испа<br>2И-Т<br>2И-Т<br>Резу                  | ри ри                                 | 21<br>21<br>21<br>21<br>21<br>21<br>21<br>21<br>21<br>21        | 21<br>21<br>21<br>21<br>21<br>21<br>21<br>21<br>21<br>21 |                                     | ри                                    | 3.<br>– – – – –           | ₽₽                              |
|----------------------------------------------------------------------------------------------------|----------------------------------------------------------------------------------------------------|----------------------------------------------------|----------------------|-----------------------------------------------------------------------------------------|-----------------------------------------------|---------------------------------------|-----------------------------------------------------------------|----------------------------------------------------------|-------------------------------------|---------------------------------------|---------------------------|---------------------------------|
| аза Ответ станшии                                                                                          | B                                                                                                    | ремя отклика                                       | узла связи           | ОС_Задержка У                                                                           | 'ез=<br>Олн<br>ГФ<br>ГФ<br>уль                | ′слов<br>Ісх/А<br>Іхд/Б               | :И-Та<br>:И-Та<br>?езул                                         | 2И-ТФ<br>2И-ТФ<br>2И-ТФ                                  | Разы<br>И-То                        | 'слов<br>Ізмер                        | адач<br>Эрган             | Цабл<br>Эпера                   |
|                                                                                                    |                                                                                                    |                                                    | 00                   | рам                                                                                     | ени<br>[На(<br>[Оті<br>тат                    | ия за<br>=-\-\ <sup>.</sup><br>=t9\-' | р [От(<br>р [От)<br>р Тат (                                     | Þ [Отя<br>Þ [Наб<br>Þ [СКІ                               | вызо<br>> ["В»                      | ия за<br>)яемь                        | іа=КГ<br>іизаці           | .=АТ·<br>атор=                  |
| аза Набор номера                                                                                           |                                                                                                    | Набор                                              |                      | ма                                                                                      | е лк<br>бор<br>клю<br>вы:                     | верш<br>-\(495<br>\-\(49              | 5ой]=<br>«люче<br>вызое                                         | зетст<br>борно<br>ПВАС                                   | ва<br>юд.зв                         | пуска<br>ю пар                        | IВ Тф⊄<br>ия кан          | -3/030<br>:METC                 |
|                                                                                                    | Время ус                                                                                                    | тановления с                                       | оединения            | СКПВ_Задержка                                                                           | обой ф<br>номе<br>чение<br>зова<br>можн       | ения<br>)\775\60<br>5)\p775\          | вкл<br>вние]=Вк<br>а=Вкл                                        | анции]=<br>эмера]= <br>>]=Вкл                            | онки"]=8                            | аметры                                | ОП\АТ-З<br>нала           | )909_130<br>:                   |
|                                                                                                    | CUB-1                                                                                                    |                                                    | СКПВ-1               | сКПВ_Длит                                                                               | разы<br><b>ра]</b> ,<br>е] и<br>о <b>От</b> і | )11<br>\6012,\                        | ហ                                                               | :Вкл<br>Вкл                                              | Зкл                                 | цикла                                 |                           | )506                            |
| Фаза                                                                                                    |                                                                                                    |                                                    |                      | ализато<br>Фоиде<br>СКПВ<br>СКПВ<br>СКПВ                                                | кроме<br>к <b>л</b> ючить                     | p115                                  |                                                                 |                                                          |                                     |                                       |                           |                                 |
| СКП                                                                                                    | CUB-2                                                                                                    |                                                    | CKUB-2               | ром                                                                                     | 2И-<br>Рез                                    | 2И-                                   | 2И-                                                             | 2И-                                                      | 2И-                                 |                                       |                           | Прс<br><b>2И-</b>               |
| ВиЛ                                                                                                    | Время                                                                                                    | выполнения с                                       | оединения            |                                                                                         | ТФ [<br>Отк<br>сульт<br>пред                  | пара<br><b>ТФ [</b><br>опре           | <b>ТФ [</b><br>расп<br>Авто<br>Заня                             | Заня<br>ТФ [<br>Наби                                     | <b>ТФ [</b><br>опре                 | ситу<br>опре<br>сигн                  | обес<br>тече              | оизве<br>Т <b>Ф [</b>           |
| <ul> <li>С. Заберж</li> <li>Автоб</li> <li>АТ-3 п</li> <li>линии</li> <li>сигна,</li> <li>вызов</li> </ul> | тодключ. АО                                                                                                    |                                                    |                      | АО_Задержка 0<br>Д                                                                      | Откли<br>слючае<br>гат вы<br>оставл           | метрі<br><b>Отбой</b><br>деляе        | СКПВ <u></u><br>ознае<br>оОтве<br>то-Пе                         | то (За<br>Набор<br>ирает                                 | Ответ<br>деляе                      | /ации I<br>делен<br>ала по            | печив<br>ение п           | ести вы<br>« <b>Вход</b>        |
| ответчик (АС<br>подключаетс:<br>после <b>2-го</b><br>па посылки<br>а (СПВ-2)                               | Сигнал<br>АО                                                                                                    |                                                    | Сигнал<br>АО         | 0А-9 автоо<br>ниц<br>ОР                                                                 | очение]<br>ет анализа<br>изова<br>ияет ход ви | ы<br><b>i]</b><br><i>т наличие</i>    | _ <b>AO]</b><br>т Сигнал I<br>етчика ( <b>AC</b><br>ерегрузка I | ан) и измер<br>о номера]<br>о номер, за                  | <b>станции]</b><br><i>т наличие</i> | последуюи<br>ия сигнала<br>осылки выз | ает контр<br>оследних 6   | ыбор и наст<br><b>цзвонки»]</b> |
| адер<br>Задер                                                                                              | ож. откл. АО                                                                                                    |                                                    |                      | TBET                                                                                    | атор<br>ыпол                                  | сигн                                  | Конт<br>) ил<br>на вх                                           | ояет<br>оданн                                            | сигн                                | цего<br>1 оте<br>0ва -                | оль<br>6 с, ч             | грой                            |
| Фа                                                                                                    |                                                                                                    | Время раз                                          | ъединения            | Отбой_Задержка ы<br>в                                                                   | о от л<br>пнения                              | нала (                                | проля<br>и сигн<br>годящ                                        | п их па<br>ный в                                         | нала (                              | подкл<br>зета (<br>– <b>Вхо</b>       | отсуг<br>ем га            | ку <b>Фа</b> :                  |
| 3a <b>O</b>                                                                                                |                                                                                                    |                                                    | Отбой-1              | AnC                                                                                     | ини<br>я и <b>Г</b>                           | Этб                                   | Пос<br>наль<br>ей (-                                            | арал<br>стр                                              | Ome                                 | іюче<br>ста<br><b>д</b> яш            | пст<br>рані               | 3 ВЬ                            |
| тбой                                                                                                    |                                                                                                    |                                                    | <mark>Отбой-2</mark> | Отбой_Период ў<br>А                                                                     | и<br>Резулі                                   | <b>юй</b> и и                         | ылки<br>ы Заня<br><b>ЗанП</b> р                                 | иетрь<br>ооке на                                         | em cr                               | ения к<br>нции (<br>цего 3)           | вия в<br>тируе            | ізова                           |
|                                                                                                    |                                                                                                    |                                                    | Отбой-3              | <b>Т-3</b>                                                                              | ьтат                                          | измеря                                | Вызов<br>ато ( <b>3</b><br><b>эгр</b> ) и                       | acmpo                                                    | панци                               | линии<br>з моме<br>в <b>онка</b>      | ходящ<br>тся о            | :                               |
| Фаза <b>Отключение</b>                                                                                     | задержка<br>подключения 2,5 с;<br>длительность 3 с,<br>уровень -10 дБм,<br>частота 1020 Гц,<br>задержка<br>отключения 0,5 с | Параметры <b>АТ-3</b> по<br>умолчанию:<br>задержка | окончанию линии      | Акустические сигналы<br>анализируются <b>ТDA-9</b><br>при подключении к<br>абонентскому | вызова                                        | ет его параметры                      | а ( <b>СКПВ</b> ), сигнал<br><b>ан</b> ) и<br>измеряет их       | йки <b>Вхд/Б</b>                                         | и (ОС) или сигнала                  | в целях<br>ент поступления<br>(ВЗ).   | их звонков в<br>тсутствие |                                 |

#### 3.1.3 Настройка фаз вызова. Условия распознавания сигнала автоответчика

| 2И-ТФ ["Вход.звонки"]=Вкл                              | Настройка фазы вызова 2И-ТФ [«Вход.звонки»]:                                                                                                    |  |  |
|--------------------------------------------------------|----------------------------------------------------------------------------------------------------|--|--|
| настройки 2И-ТФ ["Вход.звонки"]                        | параметры <b>настройки</b> фазы:                                                                                                    |  |  |
| Таймер=ООдООчО5мООс<br>Исполнение фазы=во всех вызовах | <b>Таймер</b> - определяет время ожидания прекращения<br>возможного поступления сигналов вызова (звонков);                                                        |  |  |
| 🖵 параметры 2И-ТФ ("Вход.звонки")                      | если звонки не прекращаются, то по истечении                                                                                                    |  |  |
| ВЗ_Таймер=Инд                                          | заданного времени счета таймера фаза завершается;                                                                                                    |  |  |
| ВЗ_Спектр, дБм/25Гц=не задан                           | Исполнение фазы вызова – возможные значения:<br>во всех вызовах или только в 1-м вызове;                                                                          |  |  |
| порма сверху —не задана                                | измеряемые параметры фазы:                                                                                                    |  |  |
|                                                        | <b>ВЗ_Таймер</b> – текущее время исполнения фазы;                                                                                                    |  |  |
|                                                        | <b>В3_Спектр,дБм/25Гц</b> – текущий спектр.                                                                                                    |  |  |
| 🖵 настройки 2И-ТФ [ОС]                                 | Настройка фазы вызова <b>2И-ТФ [ОС]</b> :                                                                                                    |  |  |
| <br>Таймер=00д00ч01м00c                                | параметры настройки фазы:                                                                                                    |  |  |
| Параметры 2И-ТФ [ОС]                                   | Таймер - определяет длительность ожидания                                                                                                    |  |  |
| Перегрузка_Счетчик=Инд                                 | поступления сигналов; если ни один из возможных                                                                                                    |  |  |
| ОС_Таймер=Инд                                          | сигналов — ОС, Занято — не распознается, то фаза<br>завершается по истечении таймера;                                                                             |  |  |
|                                                        | измеряемые параметры фазы:                                                                                                    |  |  |
|                                                        | Перегрузка_Счетчик – количество фактов перегрузки                                                                                                    |  |  |
|                                                        | линейного входа анализатора входным сигналом;                                                                                                    |  |  |
|                                                        |                                                                                                    |  |  |
| Норма сверху =2.00                                     | ОС_Гаимер – текущее время исполнения фазы;                                                                                                    |  |  |
|                                                        | $OC_CINERTIP, OBM/251  \mu = mekyuuu chekmp,$                                                                                                    |  |  |
|                                                        | распознанного сигнала ОС                                                                                                    |  |  |
| ОС_Зан_Период,с=Инд Инд                                | ОС Зан Уровень.дБм ОС Зан Задержка.с –                                                                                                    |  |  |
| ОС_Зан_Задержка,с=Инд                                  | распознанного параметры сигнала Занято;                                                                                                    |  |  |
| ОС_Частота(с),Гц=не задан                              | ОС_Частота(с),Гц ОС_Сиг/Шум(с),дБ –                                                                                                    |  |  |
| ОС_Уровень(с),дБм=Инд                                  | характеристики изменения параметров сигнала на<br>интервале времени фазы <b>ОС</b> .                                                                              |  |  |
|                                                        | В данном примере настройки показаны возможности<br>управления индикацией и нормирования измеряемых<br>параметров:                                                 |  |  |
|                                                        | <ul> <li>индикация некоторых параметров запрещена<br/>(не задан), других – разрешена (Инд), на хронограмму<br/>(Инд Хрон) не выведен ни один параметр;</li> </ul> |  |  |
|                                                        | <ul> <li>для параметра ОС_Задержка,с определена<br/>норма сверху=2 с.</li> </ul>                                                                                  |  |  |
| 🟳 2И-ТФ [Набор номера]=Вкл                             | Настройка фазы вызова 2И-ТФ [Набор номера]:                                                                                                    |  |  |
| 🟳 настройки 2И-ТФ [Набор номера]                       | параметры настройки фазы:                                                                                                    |  |  |
| —<br>Таймер=00д00ч01м00с                               | <b>Таймер</b> – лимитирует процесс набора номера - если                                                                                                    |  |  |
| 🕞 параметры 2И-ТФ [Набор номера]                       | номер по каким-то причинам задан чрезмерно длинным,                                                                                                    |  |  |
| Набор_Таймер=Инд                                       | то его набор будет пресечен истечением таймера;                                                                                                    |  |  |
| Набор_Спектр,дБм/25Гц=не задан                         | измеряемые параметры фазы:                                                                                                    |  |  |
|                                                        | Набор_Таймер – текущее время исполнения фазы;                                                                                                    |  |  |
|                                                        | Набор_Спектр,дБм/25Гц – текущий спектр.                                                                                                    |  |  |

| 🔁 2И-ТФ [СКПВ_АО]=Вкл                    | Настройка фазы вызова <b>2И_ТФ [СКПВ_АО]</b> .                                                   |
|------------------------------------------|--------------------------------------------------------------------------------------------------|
| 🔁 настройки 2И-ТФ [СКПВ_АО]              | Параметры <b>настройки</b> фазы:                                                                 |
| Таймер=ООдООчО1мООс                      | Таймер - определяет длительность ожидания одного                                                 |
| АО_Уровень,дБм=-10.00                    | из возможных сигналов – СКПВ, АО, Занято,                                                        |
| АО_Частота,Гц=1020.00                    | Занято-Перегрузка; если ни один из сигналов не                                                   |
| АО_Длительность,с=3.0                    | распознан, фаза завершается по истечении таимера;                                                |
| 🖵 параметры 2И-ТФ [СКПВ_АО]              | АО_Уровень, обм АО_Длительность, с –                                                             |
| Перегрузка_Счетчик=Инд                   | поминальные параметры сигнала, формируемого<br>автоответчиком: при изменении параметров          |
| СКПВ_Таймер=Инд                          | настройки автоответчика AnCom AT-3 или                                                           |
| 🗖 СКПВ_Спектр,дБм/25Гц=Инд               | использовании иных автоответчиков их параметры                                                   |
| СКПВ_Уровень, дБм=Инд                    | должны быть учтены именно здесь.                                                                 |
| 🗖 СКПВ_Частота,Гц=не задан               | Условия распознавания сигнала автоответчика:                                                     |
| ——<br>—————————————————————————————————— | Затухание – не более 40 дБ относительно номинала,                                                |
| ——<br>—————————————————————————————————— | Зашишенность – не менее 5 дБ                                                                     |
| ——<br>—————————————————————————————————— | <b>Допустимый перерыв</b> – не более 300 мс,                                                     |
| ——<br>—————————————————————————————————— | Нестабильность частоты – не более 20 Гц,                                                         |
| —<br>М СКПВ_Зан_Частота,Гц=не задан      | Нестабильность уровня – не более 15 дБ,                                                          |
| ——<br>—————————————————————————————————— | <b>Допустимая олительность</b> – 40120% номинала.                                                |
| СКПВ_Зан_Задержка,с=Инд                  | Измеряемые параметры фазы:                                                                       |
| ——<br>ПСКПВ_ЗанПргр_Уровень,дБм=Инд      | Перегрузка_Счетчик – количество фактов перегрузки                                                |
| 🗂 СКПВ_ЗанПргр_Частота,Гц=не задан       | результаты измерений достоверны, если счетчик=0:                                                 |
| ——<br>—————————————————————————————————— | СКПВ Таймер – текущее время исполнения фазы:                                                     |
| 🖵 СКПВ_ЗанПргр_Задержка,с=Инд            | СКПВ Спектр,дБм/25Гц – текущий спектр;                                                           |
| 🗖 СКПВ_Частота(с),Гц=не задан            | СКПВ_Уровень,дБм СКПВ_Период,с – парам. СКПВ;                                                    |
| СКПВ_Уровень(с),дБм=Инд                  | СКПВ_Зан_Уровень,дБм СКПВ_Зан_Задержка,с –                                                       |
| 🗖 СКПВ_Сиг/Шум(с),дБ=не задан            | параметры сигнала Занято;                                                                        |
| АО_Уровень,дБм=Инд Хрон                  | СКПВ_ЗанПргр_Уровень,дБм                                                                         |
| 🗖 АО_Частота,Гц=не задан                 | СКПВ_ЗанПргр_Забержка,с – пар.Занято-Перегрузка;                                                 |
| 🗂 АО_Сиг/Шум,дБ=не задан                 | СКПВ_Частота(с),I Ц СКПВ_СИ2/ШУМ(с),ОБ –<br>изменение параметров в фазе СКПВ                     |
| АО_Задержка,с=Инд                        | АО Уровень дБм АО Лпит.с – парам автоответ                                                       |
| АО_Длит,с=Инд                            | В данном примере: индикация некоторых параметров                                                 |
|                                          | запрещена ( <b>не задан</b> ), других — разрешена ( <b>Инд</b> ), на                             |
|                                          | хронограмму ( <b>Инд Хрон</b> ) выведен параметр                                                 |
|                                          | АО_Уровень,дБм; нормы оставлены без изменений.                                                   |
| 🔁 настройки 2И-ТФ (Отбой)                | Настройка фазы вызова <b>2И_ТФ [Отбой]</b> :                                                     |
| Таймер=00д00ч01м00с                      | параметр <b>настройки</b> фазы:                                                                  |
| 🔁 параметры 2И-ТФ [Отбой]                | Таймер - определяет длительность ожидания                                                        |
| Перегрузка_Счетчик=Инд                   | поступления сигнала Занято-Отбой, если сигнал не                                                 |
| Отбой_Таймер=Инд                         | распознан, фаза завершается по истечении таимера;                                                |
| Отбой_Спектр,дБм/25Гц=Инд                | измеряемые параметры фазы:                                                                       |
| Отбой_Уровень,дБм=Инд                    | Перегрузка_Счетчик – кол-во фактов перегрузки;                                                   |
| Отбой_Частота,Гц=не задан                | Отбои_Таимер – текущее время исполнения фазы;                                                    |
| Отбой_Период,с=Инд                       | Отбой_Спектр, дБм/25Гц – текущий спектр;                                                         |
| Отбой_Задержка,с=Инд                     | Отбой_Уровень,дБм Отбой_Задержка,с –                                                             |
| Отбой_Частота(с),Гц=не задан             |                                                                                                  |
| Отбой_Уровень(с), дБм=Инд                | отооц_частопа(с),г ц Отооц_сиг/шум(с),0Б –<br>характеристики изменения параметров сигнала на     |
| Отбой_Сиг/Шум(с),дБ=не задан             | интервале времени фазы <b>Отбой</b> .                                                            |
| 🟳 2И-ТФ [Отключение]=Вкл                 | Настройка фазы вызова 2И-ТФ [Отключение], начинающейся                                           |
| 🖵 настройки 2И-ТФ [Отключение]           | с разрыва шлейфа и длящейся до истечения таймера.                                                |
| <br>Таймер=00д00ч00м08c                  | Параметр настройки фазы:                                                                         |
| 🟳 параметры 2И-ТФ [Отключение]           | I аимер - определяет длительность фазы, чем<br>задается длительность паузы между еызовами инисто |
| —<br>Откл_Таймер=Инд                     | Измеряемые параметры фазы                                                                        |
|                                          | Откл Таймер – текушее время исполнения фазы                                                      |
|                                          |                                                                                                  |

#### 3.1.4 Настройка параметров цикла

| Измеряемые параметры цикла | Произвести настройку Измеряемых параметров цикла <sup>9</sup> :                           |  |  |
|----------------------------|-------------------------------------------------------------------------------------------|--|--|
| 🖵 параметры цикла          | параметры цикла:                                                                          |  |  |
| 🗂 КПВ, %=Инд               | КПВ,% - коэффициент потерь вызова                                                         |  |  |
| Класс качества=Инд         | =100хПотерь вызовов,шт/Попыток вызова,шт;                                                 |  |  |
| Попыток вызова,шт=Инд      | Класс качества — класс качества направления связи <sup>ю</sup>                            |  |  |
| Результаты вызовов=Инд     | от автоответчика к анализатору;                                                           |  |  |
|                            |                                                                                           |  |  |
|                            |                                                                                           |  |  |
|                            |                                                                                           |  |  |
| Успешных вызовов,шт=инд    | =100х Успешных вызовов, и коэфф. успешных вызовов                                         |  |  |
| Нет СКПВ, %=Инд            | Успешных вызовов.шт – кол-во успешных вызовов <sup>11</sup> :                             |  |  |
| Нет СКПВ,шт=Инд            | Нет СКПВ,% - коэфф. успешных вызовов без СКПВ                                             |  |  |
| Нет сигнала "Отбой",%=Инд  | =100хНет СКПВ,шт/Попыток вызова,шт;                                                       |  |  |
| Нет сигнала "Отбой",шт=Инд | Нет СКПВ,шт – количество успешных вызовов, в                                              |  |  |
| 🖵 класс SIN_Затухание=Инд  | которых не было СКПВ;<br>Нет сигнала «Отбой» % - козффициент услешных                     |  |  |
| Норма сверху=20            | нет сигнала «Отоои», % - коэффициент успешных                                             |  |  |
| Норма снизу=-30            | =100хНет сигнала Заняшо-отоой,                                                            |  |  |
| nace SIN Card Uwm=1/14/1   | Нет сигнала «Отбой».шт – количество успешных                                              |  |  |
|                            | вызовов, в которых не было Отбоя;                                                         |  |  |
| С Потери вызовов           | Класс SIN_Затухание – класс качества по                                                   |  |  |
| Потерь вызовов, %=Инд      | затуханию <sup>12</sup> ;                                                                 |  |  |
| Потерь вызовов,шт=Инд      | Класс SIN_Сиг/Шум – класс качества по                                                     |  |  |
| Нет сигнала ОС,%=Инд       | защищенности;                                                                             |  |  |
| Нет сигнала ОС,шт=Инд      | Потери вызовов:                                                                           |  |  |
| Занято на исх., %=Инд      | Потерь вызовов,» - коэфф. потерянных вызовов<br>–100 Дотерь вызовое шт/Попыток вызова шт: |  |  |
| Занято на исх.,шт=Инд      | Потерь вызовов.шт – кол-во потерянных вызовов <sup>13</sup> :                             |  |  |
| Занято на вход., %=Инд     | Нет сигнала ОС,%, Нет сигнала ОС,шт%,                                                     |  |  |
| Занято на вход.,шт=Инд     | Занято на исх.,%, Занято на исх.,шт%,                                                     |  |  |
| Перегрузка на вход.,%=Инд  | Занято на вход.,%, Занято на вход.,шт%,<br>Перегрузка на вход.,% Перегрузка на вход.шт%   |  |  |
| Перегрузка на вход.,шт=Инд | Нет сигнала АО,%, Нет сигнала АО,шт% -                                                    |  |  |
| Нет сигнала АО,%=Инд       | данные по вызовам, потерянным по указанным                                                |  |  |
| Нет сигнала АО,шт=Инд      | причинам.                                                                                 |  |  |

<sup>13</sup> Потерянным вызовами считаются все непризнанные успешными вызовы.

<sup>&</sup>lt;sup>9</sup> Измеряемые параметры цикла определяются путем обработки результатов вызовов в цикле.

<sup>&</sup>lt;sup>10</sup> <u>Класс качества направления связи</u> определяется наихудшим классом измеренных параметров (равен численно наибольшему значению класса параметров).

<sup>&</sup>lt;sup>11</sup> <u>Успешным вызовом</u> признается вызов, если в нем были приняты сигналы ОС, СПВ, АО (сигнал автоответчика) и Занято-отбой.

<sup>&</sup>lt;sup>12</sup> <u>Класс качества параметра</u> в цикле определяется путем накопления значения параметра в n вызовах цикла, вычисления матожидания m и дисперсии s, расчета толерантных границ t=m±k(n)×s для трех уровней вероятности соответствия норме. Параметр признается 1-го, 2-го или 3-го класса качества, если соответствует нормам толерантная граница для вероятности 90, 66 или 33% соответственно. Если ни одно из условий не выполняется, то считается, что параметр не соответствует норме, что условно отражается присвоением параметру 4-го класса качества. Подробно алгоритм определения класса качества параметров описан в ч.6 РЭ.

В качестве норм по умолчанию, которые автоматически устанавливаются при выборе **Задача=КПВ ТфОП\АТ-3**, приняты значения согласно указанным ниже документам:

- Нормы ССОП «Требования к организационно-техническому обеспечению устойчивого функционирования сети связи общего пользования» - Приказ № 113 Мининформсвязи РФ от 27.09.2007;
- Правила применения ATC «Правила применения оборудования транзитных, оконечнотранзитных и оконечных узлов связи» - Приказ №106 Мининформсвязи РФ от 11.09.2007; ч.І. Правила применения городских АТС, использующих сигнализацию ОКС №7; Приложение №8. Требования к параметрам акустических и вызывных сигналов и фраз автоинформатора;
- Нормы ТфОП «Эксплуатационные нормы на электрические параметры коммутируемых каналов сети ТфОП» Приказ №54 Госкомсвязи РФ от 05.04.1999;
- Нормы ТЧ «Нормы на электрические параметры каналов ТЧ магистральной и внутризоновых первичных сетей» Приказ №43 Минсвязи РФ от 15.04.1996.

| Документ, наименование параметра и норма              |                                                   |                                           | Измеряемый параметр                                                                    |                                                                                                    |
|-------------------------------------------------------|---------------------------------------------------|-------------------------------------------|----------------------------------------------------------------------------------------|----------------------------------------------------------------------------------------------------|
| Нормы<br>ССОП<br>Прил.1,                              | п.1                                               | Потери в<br>соединен<br>связи – <b>н</b>  | ызовов при установлении<br>ий в сети местной телефонной<br><b>е более 2 %</b>          | КПВ,% <sup>14</sup>                                                                                                    |
| Табл.1                                                | абл.1 п.2 Время отклика узла связи – не более 2 с |                                           | ОС_Задержка,с <sup>15</sup><br>ОС_Зан_Задержка,с                                       |                                                                                                    |
|                                                       | п.3                                               | Время ус<br>местной (                     | становления соединения в сети<br>связи – не более 6,6 с                                | СКПВ_Задержка,с <sup>16</sup><br>СКПВ_Зан_Задержка,с<br>СКПВ_ЗанПргр_Задержка,с                                                                                                    |
|                                                       | п.4                                               | <b>Время в</b><br>местной (               | ыполнения соединения в сети<br>связи – не более 1,5 с                                  | АО_Задержка,с <sup>17</sup>                                                                                                    |
|                                                       | п.4                                               | Время ра                                  | азъединения – не более 1 с                                                             | Отбой_Задержка,с <sup>18</sup>                                                                                                    |
| <b>Правила<br/>приме-<br/>нения<br/>АТС</b><br>Прил.8 | Табл.1                                            | Частота а<br>Уровень а<br><b>минус (1</b> | акустических сигналов <b>425±3 Гц</b><br>акустических сигналов<br><b>0±5) дБм</b>      | ОС_Частота,Гц<br>ОС_Зан_Частота,Гц<br>СКПВ_Частота,Гц<br>СКПВ_Зан_Частота,Гц<br>СКПВ_ЗанПргр_Частота,Гц<br>Отбой_Частота,Гц<br>ОС_Уровень,дБм<br>СКПВ_Зан_Уровень,дБм<br>СКПВ_ЗанЛргр_Уровень,дБм |
|                                                       |                                                   | СКПВ                                      | Посылия 1 00+0 10 c                                                                    | Отбой_Уровень,дБм                                                                                                    |
|                                                       |                                                   |                                           | Пауза 4,00±0,40 с<br>Период(посыл+пауза) <b>5,00±0,50 с</b>                            | СКПВ_Длит,с                                                                                                    |
|                                                       |                                                   | Занято                                    | Посылка 0,35±0,05 с<br>Пауза 0,35±0,05 с<br>Период(посыл+пауза) <b>0,70±0,10 с</b>     | ОС_Зан_Период,с<br>СКПВ_Зан_Период,с<br>Отбой_Период,с                                                                                                    |
|                                                       |                                                   | Занято-<br>Пере-<br>грузка                | Посылка 0,175±0,025 с<br>Пауза 0,175±0,025 с<br>Период(посыл+пауза) <b>0,35±0,05 с</b> | СКПВ_ЗанПргр_Период,с                                                                                                    |
| Нормы                                                 | Табл.1                                            | Затухани                                  | е(АТС Э,1020 Гц) – <b>не более 15 дБ</b>                                               | АО_Затухание,дБ                                                                                                    |
| ΤφΟΠ                                                  |                                                   | Соотнош                                   | ение сигнал/шум – <b>не менее 25 дБ</b>                                                | АО_Сиг/Шум,дБ                                                                                                    |
| Нормы ТЧ                                              | п.3.7а)                                           | Изменени                                  | ие частоты в канале - <b>1020±5 Гц</b>                                                 | АО_Частота,Гц                                                                                                    |

<sup>14</sup> Норма для параметра **КПВ,%** выбирается с учетом таблиц, представленных в Приложении 1.

<sup>15</sup> Норма для параметра **ОС\_Задержка,с** равна Норме Времени отклика узла связи.

<sup>17</sup> Норма для параметра **АО\_Задержка,с** определяется суммой

<sup>18</sup> Норма для параметра **Отбой\_Задержка,с** определяется суммой

Задержка\_отключения АО + Норма Времени выполнения разъединения= 0,5+1,0 = 1,5 с.

<sup>&</sup>lt;sup>16</sup> Норма для параметра СКПВ\_Задержка, с равна Норме Времени установления соединения.

Норма Времени выполнения соединения + Задержка\_подключения АО = 1,5 + 2,5 = 4,0 с.

#### 3.1.6 Использование предустановленных Шаблонов

Для проведения контроля функционирования могут быть применены предустановленные Шаблоны из папки **УстойчивостьСети(TDA-9 AT-3)** (детальное описание – см. РЭ ч.7).

#### 3.2 Выполнение контрольных вызовов. Представление результатов

Выполнение контрольных вызовов начинается при запуске подготовленного Сценария, осуществляемым «кнопкой» . Вид экрана, количество и тип представляемых на нем результатов измерений может быть легко и разнообразно настроен пользователем. Для этого следует манипулировать открытием нужных и закрытием неактуальных папок в Таблице настройки и выводом характеристик и хронограмм параметров в Поле отображения. Ниже представлены два вида представления результатов - в автономном режиме и на анализаторе, управляемом ПК.

#### 3.2.1 Представление результатов

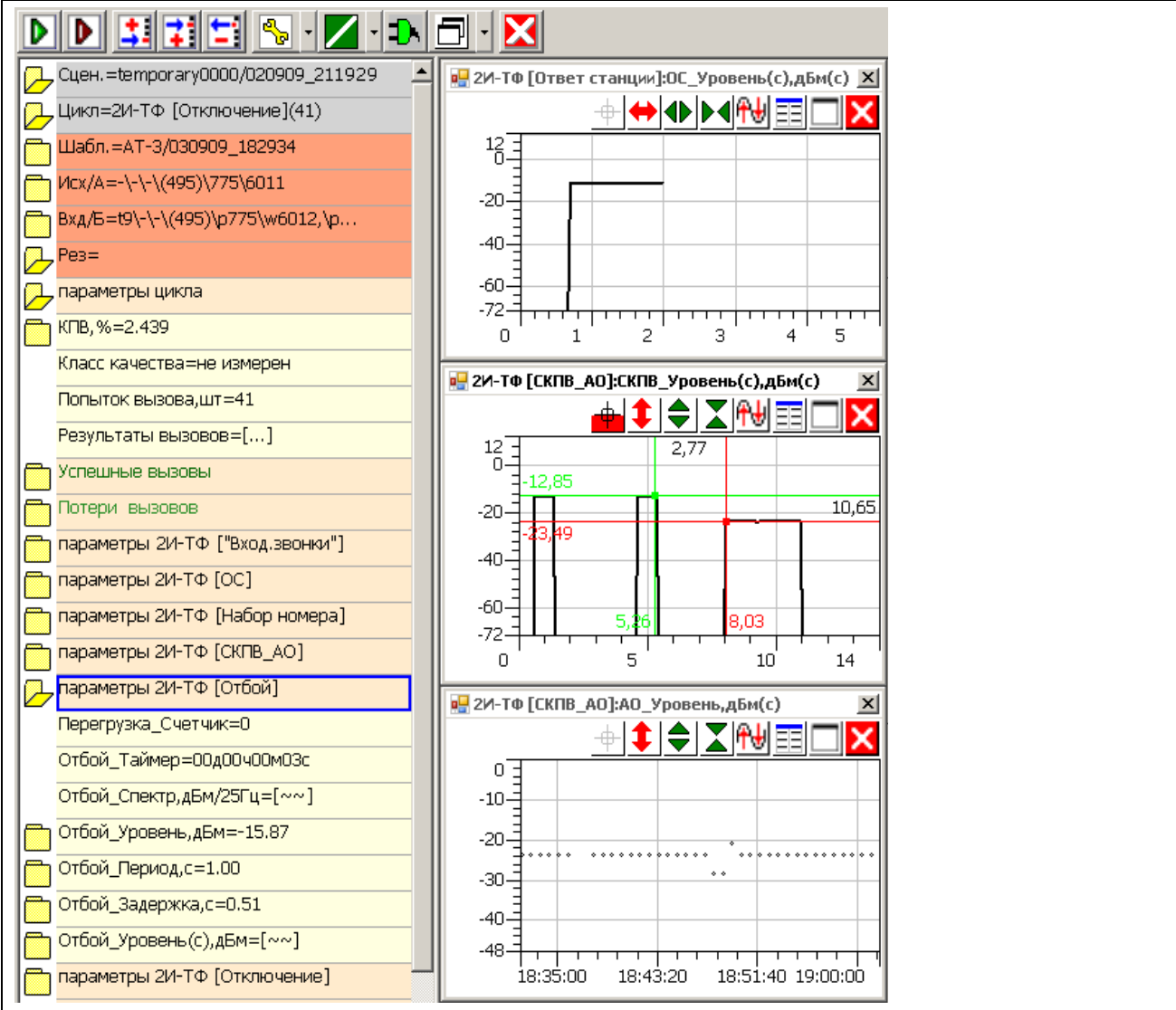

#### Автономный режим.

Данные открытой папки **ПАРАМЕТРЫ ЦИКЛА** позволяют определить, что потери вызова составили **КПВ,%=2.439** после выполнения **Попыток вызова,шт=41**.

Активация строки **Результаты вызовов=[...]** представит таблицу вызовов (не показано – см. п. 3.2.5).

Данные открытой папки **Отбой** демонстрируют параметры сигнала отбоя в текущем (последнем) вызове.

Выведены характеристики временного изменения уровня сигналов ОС и СКПВ\_АО.

Параметр **АО\_Уровень,дБм** выведен на хронограмму – точками показаны значения уровня сигнала автоответчика в вызовах до 19 часов – хронограмма показывает, что вызов в 18ч37м не состоялся (нет данных об уровне сигнала), уровень сигнала, поступающий от автоответчика, стабилен от вызова к вызову, но с 18ч48м до 18ч50м затухание существенно изменялось.

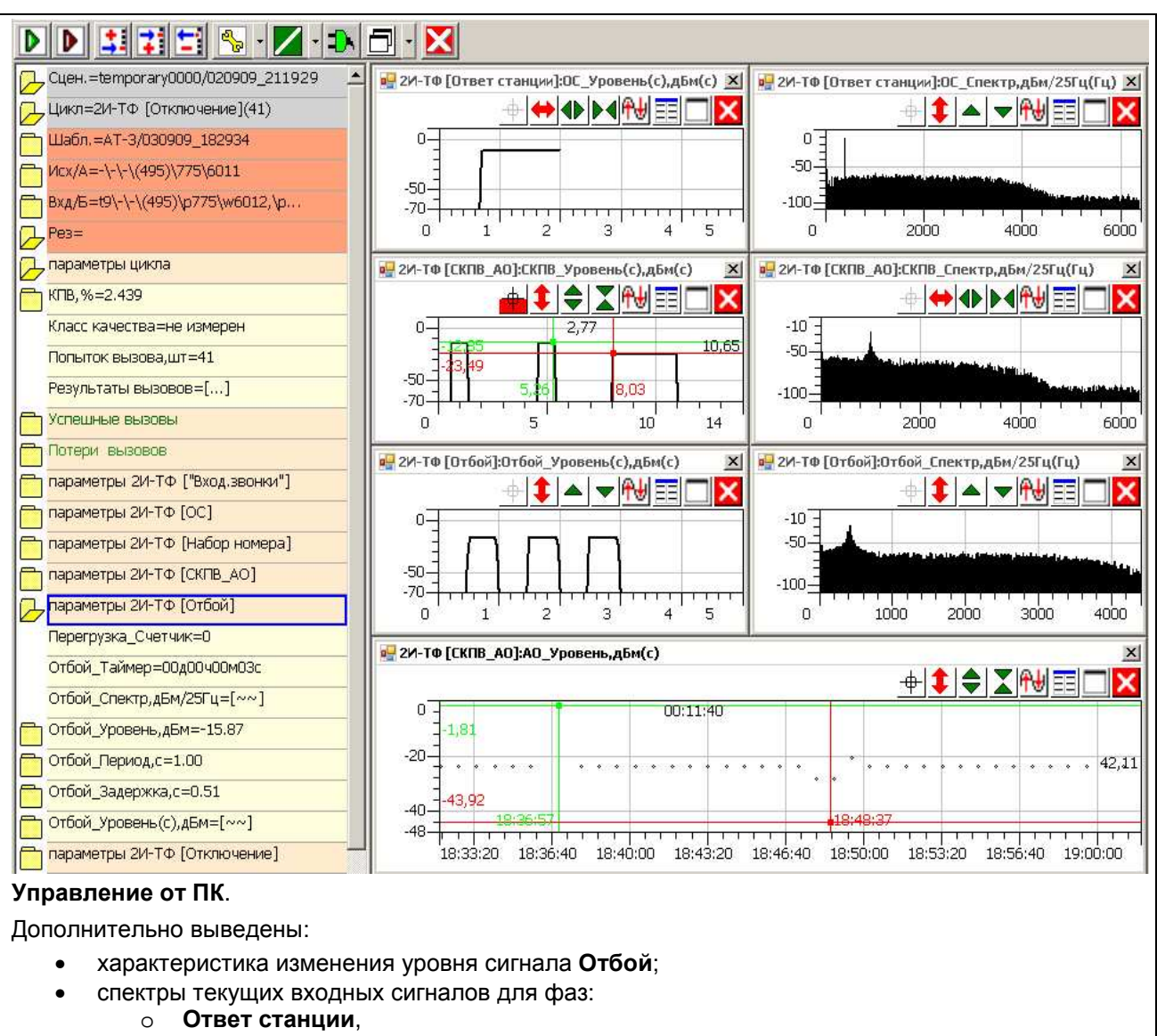

- $\circ \quad \textbf{CK} \textbf{\Pi} \textbf{B} \textbf{\_} \textbf{A} \textbf{O},$
- Отбой;
- расширена хронограмма параметра АО\_Уровень, дБм;
- активированы измерительные курсоры.

#### 3.2.2 Хронограммы, характеристики, таблицы. Масштабирование. Курсорные измерения

Представление характеристик и хронограмм осуществляется на размещаемых в Поле отображения графических формах.

Для детализации графиков и проведения курсорных измерений предусмотрены средства, доступ к которым осуществляется посредством активации соответствующих иконок.

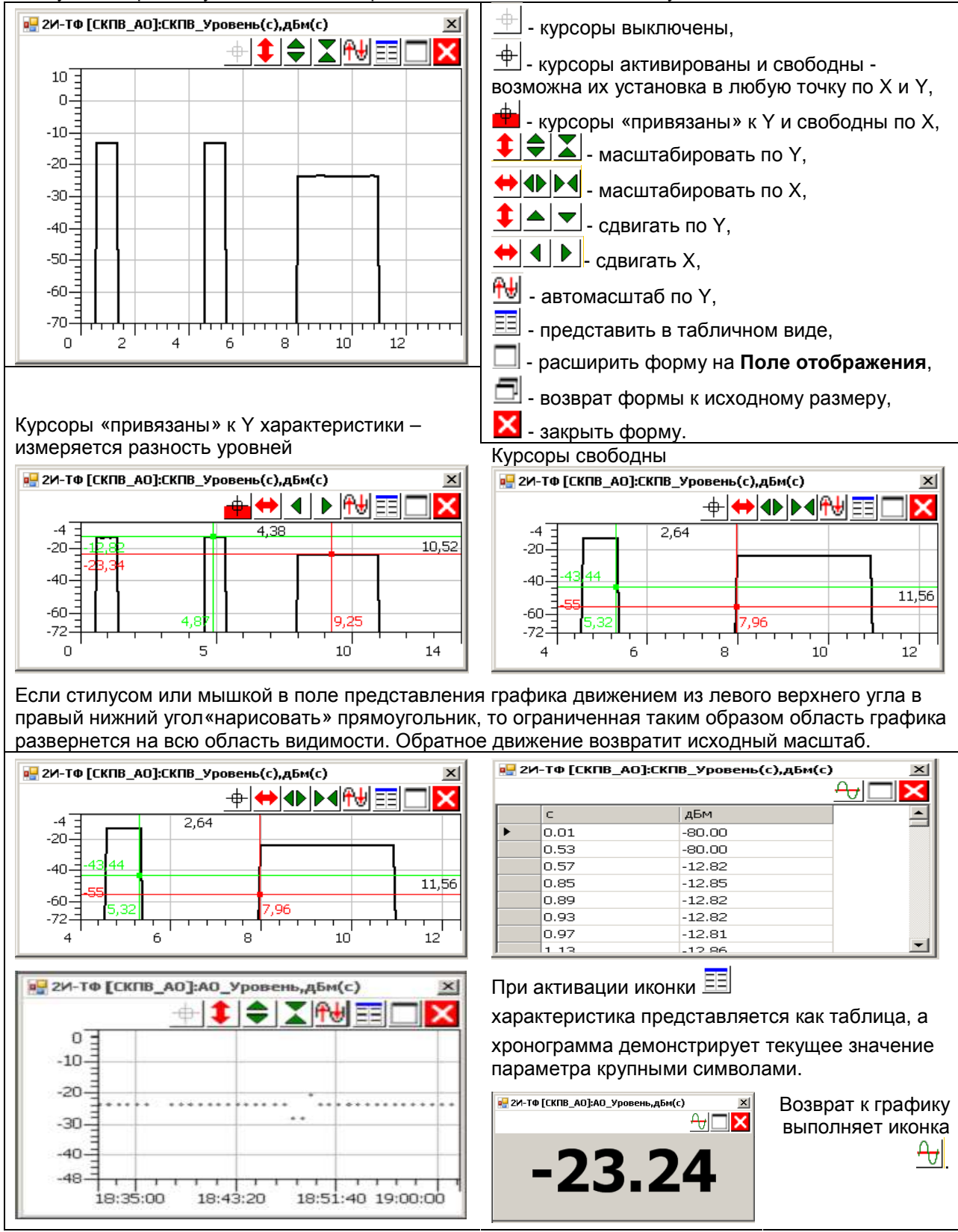

#### 3.2.3 Управление базой данных

Функционирование анализатора осуществляется во взаимодействии с поддерживаемой

программным обеспечением базой данных (БД), содержащей следующие совокупности данных:

- при выполнении измерений формируются **Результаты**,
- Результаты представляют интерес не сами по себе, но в связи со Сценарием, при исполнении которого они были получены,
- Сценарий содержит адресные данные (данные строк Исх/А и Вхд/Б) и ссылку на измерительный Шаблон, что полностью определяют течение измерительного процесса (направление измерений, измерительные фазы,

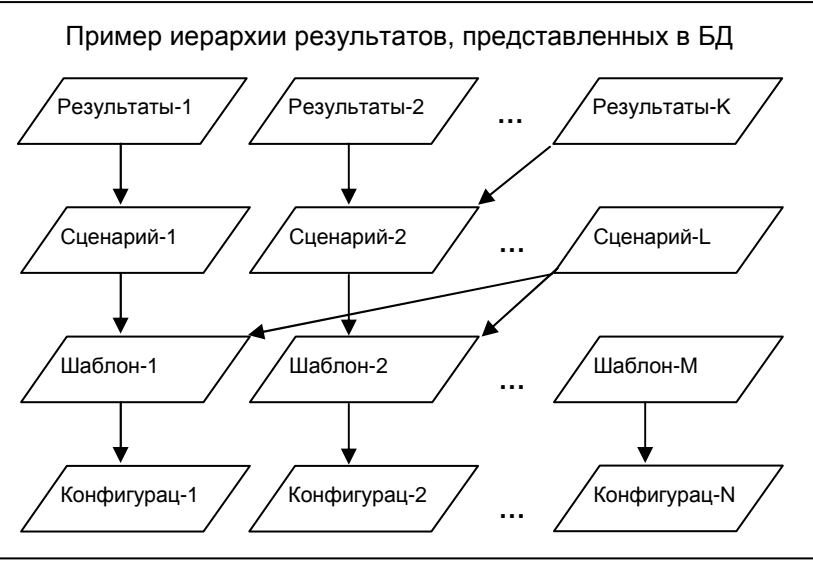

параметры настройки фаз, измеряемые параметры, нормы,...) и

• Шаблоны опираются на Конфигурации, определяющие вид представления результатов на экране анализатора.

Совокупность данных, хранимых в БД, может быть представлена графом, отражающим иерархию данных, складывающуюся в БД в процессе применения анализатора.

- Представленный пример демонстрирует следующие соотношения между данными:
- Сценарий-1 опирается на единственный Шаблон-1,
  - о Шаблон-1 опирается на Конфигурацию-1,
  - Результаты-1 опираются на Сценарий-1, т.к. Результаты-1 получены при выполнении Сценария-1;
- Сценарий-2 опирается на Шаблон-2,
  - Шаблон-2 опирается на Конфигурацию-2,
  - **Результаты-2** и **Результаты-К** опираются на **Сценарий-2**, т.к. Результаты-2 и Результаты-К получены при неоднократном выполнении Сценария-2;
- Сценарий-L опирается на несколько Шаблонов Шаблон-1 и Шаблон-2,
  - о Шаблон-1 и Шаблон-2 опираются на Конфигурацию-1 и Конфигурацию-2;
  - о Сценарий-L не исполнялся, поэтому с ним не связаны никакие результаты;
- Шаблон-М, опирается на Конфигурацию-N и не связан ни с одним из Сценариев.

Система управления БД (СУБД) позволяет изменять названия, перемещать и удалять **Результаты**, **Сценарии**, **Шаблоны**, **Конфигурации**. Однако удаление этих данных может производиться строго в соответствии с представленной иерархией, то есть операция удаления совокупности данных, на которую ссылается (опирается) другая совокупность невозможна. Так в представленном примере:

- перед удалением Сценария-1, предварительно следует
  - удалить опирающиеся на него Результаты-1;
- перед удалением Шаблона-2, предварительно необходимо сначала
  - о удалить опирающиеся на Сценарий-2 Результаты-2, а затем
    - о удалить Сценарий-2 и Сценарий-L;
- перед удалением Конфигурации-N, предварительно необходимо
  - о удалить **Шаблон-М**.

| Возможности СУБД открываются в пункте меню<br>Управление базой данных, активируемого на<br>Линии управления DDIIII Solaria                                                                                                    |                                                                                                    |                                                                                              |  |  |  |
|----------------------------------------------------------------------------------------------------|----------------------------------------------------------------------------------------------------|----------------------------------------------------------------------------------------------|--|--|--|
| Управление БД обеспечивается посредством возможностей меню управления.                                                                                                    |                                                                                                    |                                                                                              |  |  |  |
| Резервное копирование БД<br>Управление сценариями в БД<br>Управление шаблонами в БД<br>Управление конфигурациями в БД<br>Удаление результатов из БД<br>Экспорт сценариев<br>Экспорт результатов в другую БД<br>Экспорт результатов в другую БД<br>Экспорт результатов в НТМL-протокол<br>Сжатие БД<br>Редактор масок<br>О программе<br>При выборе пункта меню<br>Резервное копирование БД<br>открывается окно навигации,<br>позволяющее выбрать<br>существующую на компьютере<br>директорию, в которую будет<br>скопирован актуальный<br>файл БД.                                                                                                    | Резервное копирование<br>С:\TDA9\Peзервные_копии_БД_TDA9\2009-12-02<br>Имя Размер<br>Съвы                                                                                                    | <u> </u> Х <br>Дата Время                                                                    |  |  |  |
|                                                                                                    | DataBase_TDA9.db                                                                                                    | ОК Отмена                                                                                    |  |  |  |
| Резервное копирование БД<br>Управление сценариями в БД<br>Управление шаблонами в БД<br>Управление конфигурациями в БД<br><u>Удаление результатов из БД</u><br>Экспорт сценариев<br>Экспорт сценариев<br>Экспорт результатов в другую БД<br>Экспорт результатов в другую БД<br>Экспорт результатов в НПМL-протокол<br>Сжатие БД<br>Редактор масок<br>О программе<br>Выбор пункта меню<br><b>Удаление результатов из БД</b><br>открывается список<br><b>Результатов</b> , навигацией по<br>которому могут быть выбраны<br>результаты измерений,<br>которые не представляют<br>ценности. Нажатие «кнопки»<br><b>Удалить</b> обеспечит удаление<br>выбранных результатов из БД. | Удалиние           Дата результата           011.06.27 14:52:41           2011.06.27 14:40:59           2011.06.27 14:40:7           2011.06.27 13:40:35           2011.06.27 13:40:35           2011.06.27 13:40:35           2011.06.27 12:41:42           2011.06.27 12:40:35           2011.06.27 12:41:42           2011.06.27 12:50:05           2011.06.27 12:41:42           2011.06.27 12:41:42           2011.06.27 12:41:42           2011.06.27 11:41:41           2011.06.27 11:41:41           2011.06.27 11:41:42           2011.06.27 11:41:42           2011.06.27 11:42:21           2011.06.27 11:41:42           2011.06.27 11:41:42           2011.06.27 11:41:42           2011.06.27 11:41:42           2011.06.27 11:41:42           2011.06.27 10:42:52           2011.06.27 10:42:52           2011.06.27 10:37:18           4 |                                                                                              |  |  |  |
| Нажатие «кнопки» Удалить все обеспечит удаление всех результатов из БД.                                                                                                    | Результаты измерений обоз<br>времени начала измерений о<br>исполнения какого сценария                                                                                                    | значаются датой и моментом<br>с указанием того, в результате<br>эти результаты были получены |  |  |  |

| Резервное копирование БД        | Экспорт в другую БД                                    |
|---------------------------------|--------------------------------------------------------|
| Управление сценариями в БД      | БД приема - G:\WORK\NET\SQLite_Database\ActiveDataBase |
| Управление шаблонами в БЛ       | Дата результата                                        |
|                                 | 2011.06.27 14:52:41                                    |
| управление конфилурациями в вд  | 2011.06.27 14:50:59                                    |
| удаление результатов из ьд      | 2011.06.27 14:49:22                                    |
| Экспорт сценариев               | 2011.06.27 14:44:07                                    |
| Экспорт шаблонов                | 2011.06.27 13:50:27                                    |
| Экспорт результатов в другую БД | 2011.06.27 13:43:29                                    |
|                                 | 2011.06.27 13:40:35                                    |
|                                 | 2011.06.27 13:19:11                                    |
| Сжатие БД                       | 2011.06.27 12:30:03                                    |
| Редактор масок                  | 2011.06.27 12:43:39                                    |
| О программе                     | 2011.06.27 12:31:48                                    |
|                                 | 2011.06.27 12:25:53                                    |
| Выбор пункта меню Экспорт       | 2011.06.27 11:41:41                                    |
| результатов в другую БД         | 2011.06.27 11:31:42                                    |
|                                 | 2011.06.27 11:22:41                                    |
| оперывает список гезультатов,   | 2011.06.27 11:14:22                                    |
| навигациеи по которому могут    | 2011.06.27 11:05:50                                    |
| быть выбраны результаты         | 2011.06.27 10:57:18                                    |
|                                 | 2011.06.27 10:49:33                                    |
| измерении, которые              | 2011.06.27 10:42:52                                    |
| необходимо скопировать в        | ₹                                                      |
| другую БД. Нажатие «кнопки»     |                                                        |
| Экспортировать обеспечит        | Экспортировать                                         |
| копирование выбранных           |                                                        |

результатов в другую БД.

обеспечит копирование всех результатов в другую БД.

Нажатие «кнопки»

Экспортировать все

**Результаты** измерений обозначаются датой и моментом времени начала измерений с указанием того, в результате исполнения какого сценария эти результаты были получены.

ataBase TDA9.db

Результат сценария ..\Питание ..\KMB/20110627\_145059 .\KINB/20110627\_144922 .\KNB/20110627\_144407 .\KNB/20110627\_135027 .\КПВ/20110627\_134328 ..\DTMF 3xo P862/20110627 132949 ..\DTMF 3xo P862/20110627\_131911 ..\DTMF 9xo P862/20110627\_125005 ..\DTMF 9xo P862/20110627\_124339 .\DTMF 3xo P862/20110627\_124142 ..\DTMF Эхо P862/20110627\_123148 .\DTMF Эхо P862/20110627\_122552 ..\DTMF 3xo P862/20110627\_114141 ..\DTME 9xo P862/20110627 113141 ..\DTMF 9xo P862/20110627\_112241 ..\DTMF Эхо P862/20110627\_111421 .\temporary0000/20110627\_110549 ..\temporary0000/20110627\_105717 .\temporary0000/20110627\_104933 ..\temporary0000/20110627\_104251 ..\temporary0000/20110627\_103718

Экспортировать

Поле **БД приема**: позволяет указать БД, в которую необходимо скопировать результаты измерений.

Экспорт в другую БД БД приема - G:\WORK\NET\SQLite\_Database\ActiveDataBase\DataBase\_TDA9.db Дата результата Результата ×

Отмена

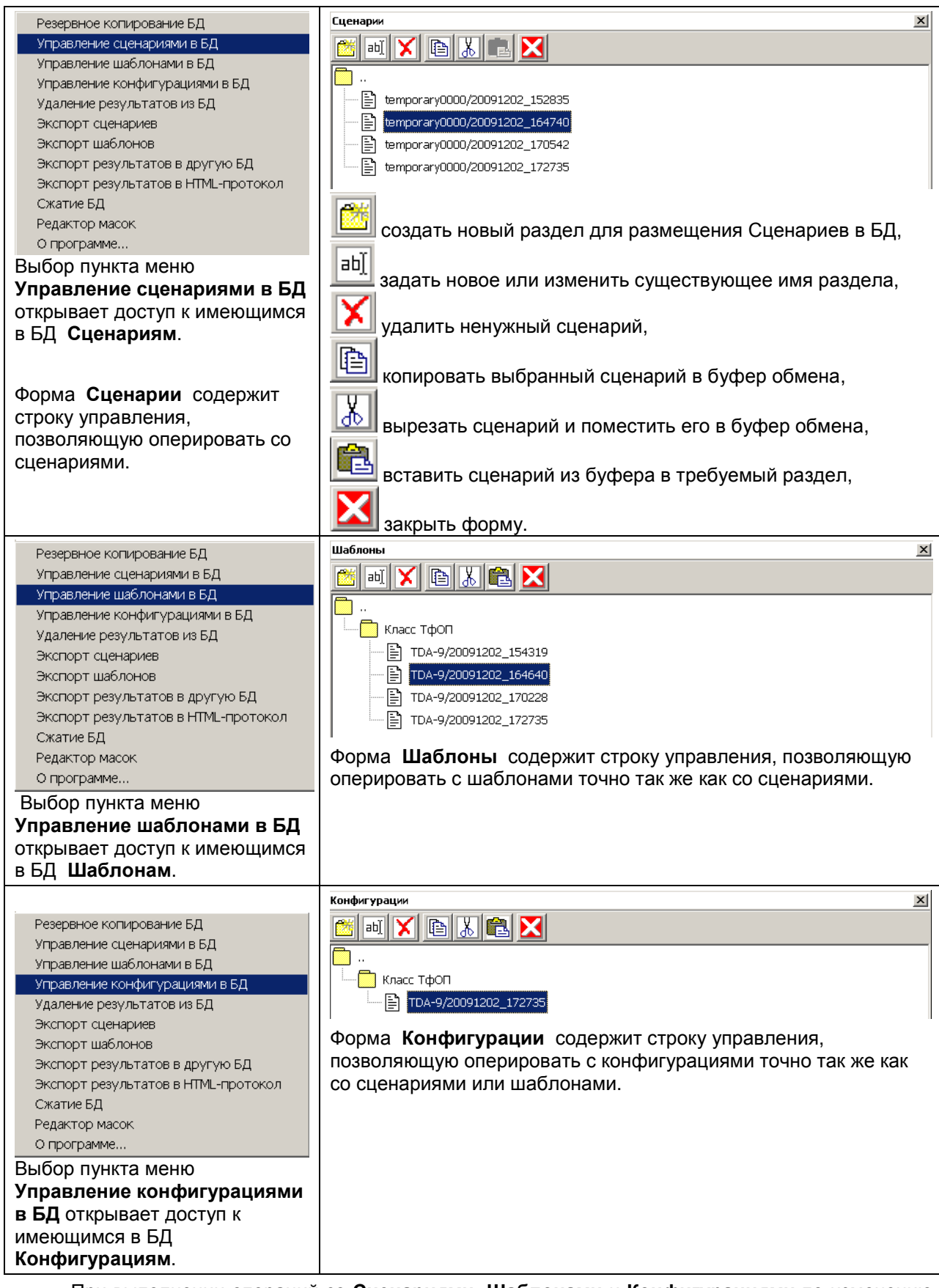

При выполнении операций со Сценариями, Шаблонами и Конфигурациями по изменению из местоположения взаимное соответствие этих наборов данных не нарушается.

Удаление взаимосвязанных наборов данных Результаты, Сценарии, Шаблоны и Конфигурации должны осуществляться именно в этой указанной последовательности.

Все **Результаты** измерений помимо воли оператора накапливаются в БД. **Сценарии**, **Шаблоны** и **Конфигурации** при их изменении также сохраняются в БД. Поэтому время от времени следует проводить ревизию БД и удалять те наборы данных, которые потеряли актуальность, после чего следует выполнять сжатие БД.

#### 3.2.4 Представление результатов измерений - протокол и паспорт

Все измерения осуществляются анализатором путем исполнения Сценария, результаты чего независимо от желания оператора автоматически вносятся в текстовые файлы Протокол и Паспорт, сохраняемые в директории ... AnCom \ TDA-9 Pn.mm \ Protocol с созданием поддиректорий, соответствующих измерительным Задачам, например:

- C:\Program Files\AnCom\TDA-9 P1.02\Protocol\Класс ТфОП TDA-9
  - C:\Program Files\AnCom\TDA-9 P1.02\Protocol\KIB TcOI AT-3
- C:\Program Files\AnCom\TDA-9 P1.02\Protocol\Паспорт ТЧ Шлейф

Имена файлов формируются из даты и времени начала исполнения сценария, например:

- 2009г12м02д 15ч07м02c.prt протокол имеет расширение prt,
- 2009г12м02д 15ч07м02с.psp паспорт имеет расширение psp.

Текст в файлах представлен с использованием латиницы и кириллицы. Применена кодировка Unicode (Юникод) / ANSI (кодировка Windows).

Паспорт краток, содержит данные о:

- моменте запуска,
- примененных Шаблонах, •
- Задаче измерений, •
- исходящей (Исх/А) и входящей (Вхд/Б) сторонах и
- представляет результаты исполнения циклов.

Протокол может быть весьма пространен и содержит:

- данные паспорта,
- все результаты измерений параметров и характеристик
- всех выполненных фаз, •
- всех проведенных вызовов (сеансов), •
- всех исполненных циклов.

\_ 🗆 ×

**A** 

Доступ к Протоколам и Паспортам обеспечивается при нажатии «кнопки» Линии управления (см. п.1.1) средствами формы Просмотр Паспорта/Протокола:

| 1           | Нажа                              | ть↓                       |            |        |                                                                 |
|-------------|-----------------------------------|---------------------------|------------|--------|-----------------------------------------------------------------|
|             |                                   | i 🖹 🌭 · 🖊 · 🛓             |            | X      |                                                                 |
|             | Д. Сцен. = Просмотр па            | аспорта/протокола         |            |        | Эпросмотреть паспорт (протокол)                                 |
|             | C:\Program                        | Files\AnCom\TDA-9 P1.02\  | Protocol   |        | 📄 2009г12м09д_16ч38м02с.psp - Блокнот 📃 🔲                       |
|             |                                   |                           | 1 -        |        | · Фойя Правка Формат Вид Справка                                |
|             |                                   | Размер                    | дата       | время  | ПАСПОРТ<br>Режим старта сценария=Активный                       |
|             | Операт 🕵 🗤                        |                           |            |        | Оператор Связи=                                                 |
|             | Залаца 🦳 Калибр                   | овка TDA-9                | 29.12.2009 | 11:33  | Запущен цикл=2009.12.09 16:38:02<br>Шаблон=4T-3/20091209 162206 |
|             |                                   | ton The o                 |            | 11.00  | Задача=КПВ ТФОП\АТ-З                                            |
|             | Органи: С Класс                   | φυη_TDA-9                 | 29.12.2009 | 11:33  | ИСХ/А=-\-\-\-\136\-<br>ВХЛ/В=-\-\-\-\+125\-                     |
|             | 🖰 Услови; 🧰 Класс Т               | фОП_Пассивный             | 29.12.2009 | 11:33  |                                                                 |
| 2 Выбрать 🔶 |                                   | OF AT-3                   | 29.12.2009 | 11:33  | ПАРАМЕТРЫ ЦИКЛА<br>КПВ. %=40,000                                |
| пирекшорию  |                                   |                           |            |        | Норма сверху,%=2                                                |
| директорию  | Фазы в 🚺 О приб                   | ope TDA-9                 | 29.12.2009 | 11:33  | Соответствие=Ненорма<br>Класс качества Исх.=1                   |
|             | 🖰 услови: 🦲 Паспор                | т ТЧ_TDA-9                | 29.12.2009 | 11:33  | Попыток вызова,шт=5                                             |
|             |                                   | т TU Шлойф                | 20 12 2000 | 11.33  | Результаты вызовов=[]                                           |
|             |                                   |                           | 29.12.2009 | 11,00  | Успешных вызовов,%=60.000                                       |
|             | Просмотр паспорта/протокола       |                           |            | ×      | УСПЕШНЫХ ВЫЗОВОВ,ШТ=3<br>Нет.СКПВ.%=20.000                      |
|             | C:\Program Files\AnCom\TDA-9 P1.0 | 2\Protocol\KIB T¢OII_AT-3 | [-         |        | Нет сигнала "Отбой",%=0.000                                     |
|             | ИМЯ                               | Размер Дата               | Время      | î      | класс АО_СИГ/ШУМ=1<br>Среднее, д5=39,11                         |
|             | E) 2000-12602 15-07602c ort       | 21225 02.12.2000          | 15.00      |        | СКО, дБ=0.03                                                    |
|             | 2009/12/024_15/07/02C.prt         | 1418 02.12.2009           | 15:08      |        | Норма снизу,дБ=25<br>Воруск 1кв. снизу, дБ=38,97                |
|             | E 2009/12/02/ 15/20/37c prt       | 17531 02.12.2009          | 15:21      |        | класс АО_Затухание=1                                            |
|             | E 2009r12M024 15420M37c.psp       | 1538 02.12.2009           | 15:21      |        | Среднее, дБ=7.06                                                |
|             | 2009r12m09g_15v04m44c.prt         | 3518 09.12.2009           | 15:04      |        | Норма сверху,д5=15                                              |
|             | 2009r12m09g_16438m02c.prt         | 56070 09.12.2009          | 16:41      |        | Допуск 1кл.сверху,дБ=7.1                                        |
| 🙂 Выбрать 🔿 | 2009r12m09g_16438m02c.psp         | 2258 09.12.2009           | 16:40      |        | Норма снизу,дв=0<br>Допуск 1кл.снизу.дБ=7.02                    |
| Файл.       | 2009r12m10g_12u44m41c.prt         | 3520 10.12.2009           | 12:45      |        | Потери вызовов                                                  |
| ,           | 2009r12M10д_12448M38c.prt         | 3520 10.12.2009           | 12:48      |        | Потерь вызовов,%=40.000                                         |
|             | 🖹 2009г12м10д_12ч49м18с.prt       | 3520 10.12.2009           | 12:49      |        | Нет сигнала ОС,%=20.000                                         |
|             | 2009r12m10g_12u49m58c.prt         | 3520 10.12.2009           | 12:53      |        | Занято на Исх.,%=0.000<br>Занято на Вхл. %-0.000                |
|             | 2009r12M10д_12ч54M16c.prt         | 3520 10.12.2009           | 12:55      |        | Перегрузка на Вхд.,%=0.000                                      |
|             | 2009r12M10д_12455M24c.prt         | 3520 10.12.2009           | 12:55      |        | Нет сигнала АО,%=20.000                                         |
|             | 2009r12M10д_13402M10c.prt         | 3520 10.12.2009           | 13:02      | -1     | Завершен вызов 5 из 400 (2009.12.09 16:40:52)                   |
|             | 155 0000-10-10-04-14              | 2000 10 10 2000           | 10.05      |        |                                                                 |
| нажать ОК   | 2009r12m09a 16438m02c.psp         |                           | OK         | Отмена | ₹ E                                                             |

#### 3.2.5 Просмотр результатов измерений, сохраненных в базе данных

| Доступ к результатам измерений, с<br>осуществляется:                                                                                        | D D 🟥 📰 🖹 🕒 💊 · 🖊                                                                                                    |                                                                                                    |  |  |  |  |  |
|----------------------------------------------------------------------------------------------------|----------------------------------------------------------------------------------------------------|----------------------------------------------------------------------------------------------------|--|--|--|--|--|
| • по завершении измерений.                                                                                                    |                                                                                                    | Сцен.= <u>temporary/20100115_200912</u>                                                                                                    |  |  |  |  |  |
| <ul> <li>из строки Сцен.</li> </ul>                                                                                                    |                                                                                                    | Цикл=2 Открыть                                                                                                    |  |  |  |  |  |
| <ul> <li>выбором позиции Просмот</li> </ul>                                                                                                 | р результатов.                                                                                                    | Шабл. = Сохранить как     Б_20     Просмотр результатов                                                                                     |  |  |  |  |  |
| Просмотр                                                                                                    |                                                                                                    | Форма Просмотр позволяет                                                                                                    |  |  |  |  |  |
|                                                                                                    |                                                                                                    | выбрать результаты ранее                                                                                                    |  |  |  |  |  |
| Дата                                                                                                    | Результат сценария                                                                                                    | произродоции у измороций                                                                                                    |  |  |  |  |  |
| 2010.01.15 19:43:40                                                                                                    | \КПВ 9876543-1234567                                                                                                    | произведенных измерении,                                                                                                    |  |  |  |  |  |
| 2010.01.15 18:02:48                                                                                                    | \DTMF 3xo P862 9876543-1234567                                                                                               | идентифицируемых датои и                                                                                                    |  |  |  |  |  |
| 2010.01.15 17:46:21                                                                                                    | \DTMF 3xo P862 9876543-1234567                                                                                               | временем начала исполнения                                                                                                    |  |  |  |  |  |
| 2010.01.15 17:31:50                                                                                                    | \DTMF 3xo P862 9876543-1234567                                                                                               | Сценария и именем                                                                                                    |  |  |  |  |  |
| 2010.01.15 14:46:58                                                                                                    | \DTMF 3xo P862 9876543-1234567                                                                                               |                                                                                                    |  |  |  |  |  |
| 2010.01.15 14:44:04                                                                                                    | \DTMF 3xo P862 9876543-1234567                                                                                               |                                                                                                    |  |  |  |  |  |
| 2010.01.15 13:23:49                                                                                                    | \DTMF 3xo P862 9876543-1234567                                                                                               | Результат сценария.                                                                                                    |  |  |  |  |  |
| 2010.01.15 12:31:03                                                                                                    | \DTMF 3xo P862 9876543-1234567                                                                                               |                                                                                                    |  |  |  |  |  |
| 2010.01.15 12:11:27                                                                                                    | \DTMF 3xo P862 9876543-1234567                                                                                               | Гереход к просмотру                                                                                                    |  |  |  |  |  |
| 2010.01.15 12:06:05                                                                                                    | \DTMF 3xo P862 7756012-7756011                                                                                               | выбранных результатов                                                                                                    |  |  |  |  |  |
| 2010.01.14 21:27:39                                                                                                    | \∋×o 100-101                                                                                                    | сценария выполняется                                                                                                    |  |  |  |  |  |
| 2010.01.14 21:20:19                                                                                                    | \∋×o 100-101                                                                                                    |                                                                                                    |  |  |  |  |  |
| 2010.01.14 21:08:41                                                                                                    | \∋×o 100-101                                                                                                    | нажатием «кнопки» Открыть.                                                                                                    |  |  |  |  |  |
| *                                                                                                    |                                                                                                    |                                                                                                    |  |  |  |  |  |
|                                                                                                    | Открыть Отн                                                                                                    | иена                                                                                                    |  |  |  |  |  |
| После открытия результатов испол<br>отображения будут представлены р<br>отображения результатов – резуль<br>результатов используются Шаблон | нения сценария КПВ 9876543-<br>результаты циклов (в данном (<br>гаты последнего вызова в цикл<br>и Конфигурация, посредством | •1234567 в Таблице настройки и<br>Сценарии только один цикл) и в Поле<br>ле. При индикации сохраненных<br>и которых осуществлены измерения. |  |  |  |  |  |

В данном примере основной результат цикла – коэффициент потерь вызовов КПВ,%=5.128 не соответствует норме.

Кроме того Класс качества Исх.=2 отличен от 1-го, причины чего тоже хотелось бы прояснить.

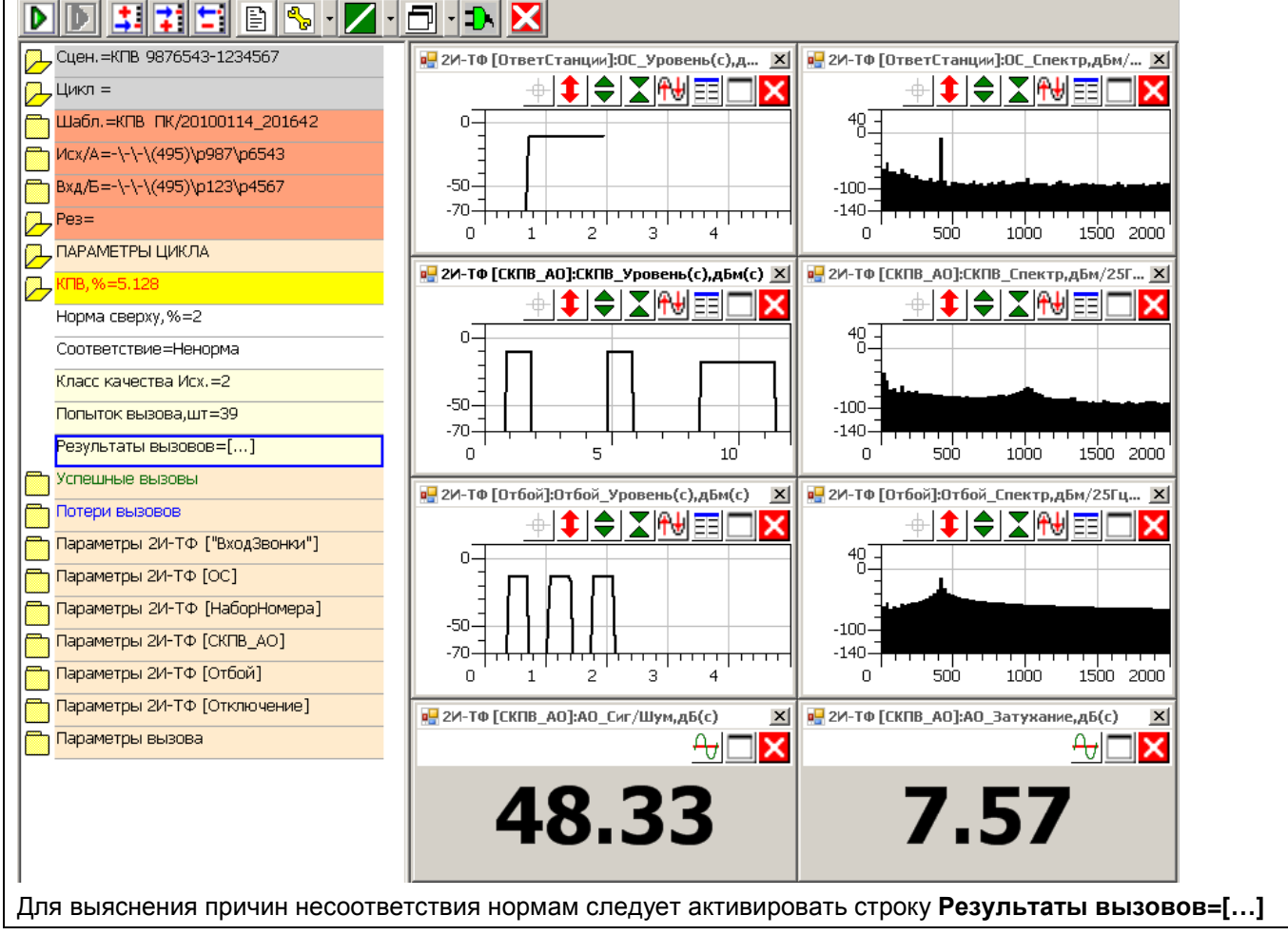

Форма **Просмотр** демонстрирует исполнения цикла по вызовам, представляя моменты начала\окончания и результаты каждого вызова и результат вызова:

- для состоявшихся вызовов указывается класс качества,
- для потерянных вызовов причина потери.

Просмотр результатов выбранного вызова осуществляется нажатием «кнопки» Открыть:

• в данном примере для детализации выбран 8-й вызов, который был потерян по причине Занято на вх.

#### Просмотр

| N | ٨ö | Дата начала         | Дата окончания      | Результат сеанса |
|---|----|---------------------|---------------------|------------------|
| 1 |    | 2010.01.15 19:43:40 | 2010.01.15 19:44:24 | Вызов состоялся  |
| 2 |    | 2010.01.15 19:44:25 | 2010.01.15 19:45:01 | класс Исх:1      |
| 3 |    | 2010.01.15 19:45:01 | 2010.01.15 19:45:37 | класс Исх:1      |
| 4 |    | 2010.01.15 19:45:37 | 2010.01.15 19:46:13 | класс Исх:1      |
| 5 |    | 2010.01.15 19:46:13 | 2010.01.15 19:46:49 | класс Исх:1      |
| 6 |    | 2010.01.15 19:46:49 | 2010.01.15 19:47:25 | класс Исх:1      |
| 7 |    | 2010.01.15 19:47:25 | 2010.01.15 19:48:01 | класс Исх:1      |
| 8 |    | 2010.01.15 19:48:01 | 2010.01.15 19:48:34 | Занято на вх.    |
| 9 | 1  | 2010.01.15 19:48:34 | 2010.01.15 19:49:08 | Занято на вх.    |
| 1 | 0  | 2010.01.15 19:49:08 | 2010.01.15 19:49:44 | класс Исх:1      |
| 1 | 1  | 2010.01.15 19:49:44 | 2010.01.15 19:50:22 | класс Исх:1      |
| 1 | 2  | 2010.01.15 19:50:22 | 2010.01.15 19:50:58 | класс Исх:1      |
| 1 | 3  | 2010.01.15 19:50:58 | 2010.01.15 19:51:34 | класс Исх:1      |
| 1 | 4  | 2010.01.15 19:51:35 | 2010.01.15 19:52:11 | класс Исх:1      |
| 1 | 5  | 2010.01.15 19:52:11 | 2010.01.15 19:52:47 | класс Исх:2      |
| 1 | 6  | 2010.01.15 19:52:47 | 2010.01.15 19:53:23 | класс Исх:2      |
| 1 | 7  | 2010.01.15 19:53:23 | 2010.01.15 19:53:59 | класс Исх:2      |
|   | 0  | 2010.01.15 19:53:59 | 2010.01.15 19:54:36 | класс Исх:2      |

×

Результаты исполнения 8-го вызова показали:

- в уровне сигнала автоответчика см. окно СКПВ\_Уровень(с),дБм через 9,32 с после начала фазы был зафиксирован перерыв связи длительностью около 0,13 с,
- в результате перерыва этот сигнал не был зафиксирован,
- а сигнал Отбой, который начал поступать на вход анализатора, после того, как автоответчик отключился от линии, был ложно воспринят как сигнал Занято, его параметры были измерены и составили:
  - о СКПВ\_Зан\_Уровень,дБм=-12.54,
  - о СКПВ\_Зан\_Частота,Гц=425.00,
  - о СКПВ\_Зан\_Период,с=0.70.

Дополнительно активированное окно СКПВ\_Частота(с), Гц демонстрирует изменение частоты сигнала в фазе СКПВ\_АО:

- для СКПВ частота определена равной 425 Гц,
- для сигнала АО частота равна 1020 Гц,
- для сигнала Отбой частота составляет 425 Гц.

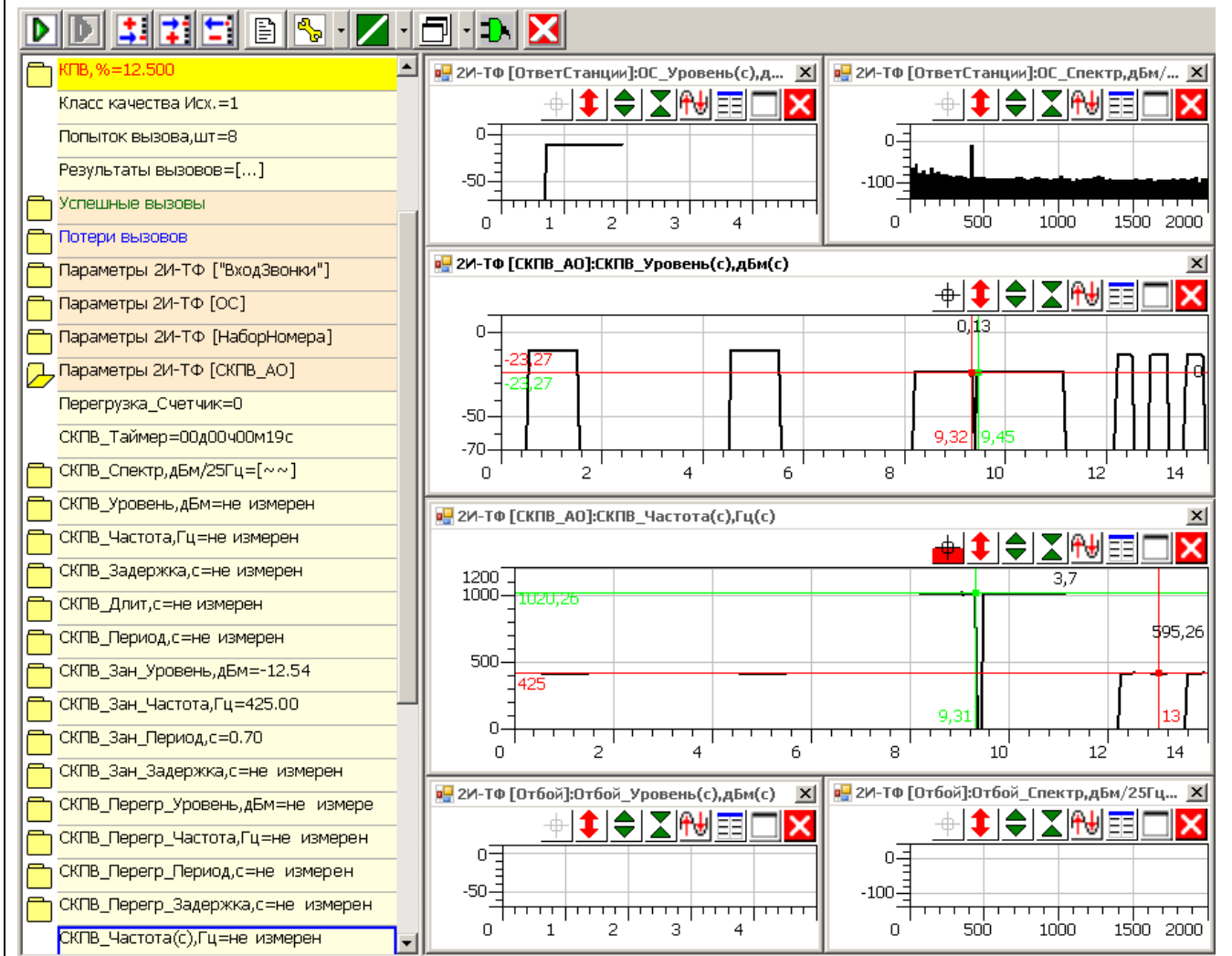

При дальнейшем анализе результатов исполнения цикла средствами формы **Просмотр** было выяснено, что после обработки результатов 15-го вызова класс качества ухудшился с 1-го до 2-го.

| N₽ | Дата начала         | Дата окончания      | Результат сеанса |
|----|---------------------|---------------------|------------------|
| 13 | 2010.01.15 19:50:58 | 2010.01.15 19:51:34 | класс Исх:1      |
| 14 | 2010.01.15 19:51:35 | 2010.01.15 19:52:11 | класс Исх:1      |
| 15 | 2010.01.15 19:52:11 | 2010.01.15 19:52:47 | класс Исх:2      |
| 16 | 2010.01.15 19:52:47 | 2010.01.15 19:53:23 | класс Исх:2      |
| 17 | 2010.01.15 19:53:23 | 2010.01.15 19:53:59 | класс Исх:2      |

Причины ухудшения можно выявить детализацией результатов 15-го вызова.

В результате исполнения 15-го вызова уровень шума возрос (см. окно СКПВ\_Спектр,дБм/25Гц) и это привело к падению защищенности сигнала автоответчика до значения СКПВ\_АО\_Сиг/Шум,дБ=16.87.

Такое падение защищенности «испортило статистику» - **СКО** возросло, расчетная величина **Допуск 1кл.снизу,дБ=20.13** (вероятность соответствия норме не менее 90%) «пробила» **Норму снизу,дБ=25**, что привело к назначению **Класс качества Исх.=2**, свидетельствующего о вероятности соответствия защищенности норме не менее 66%.

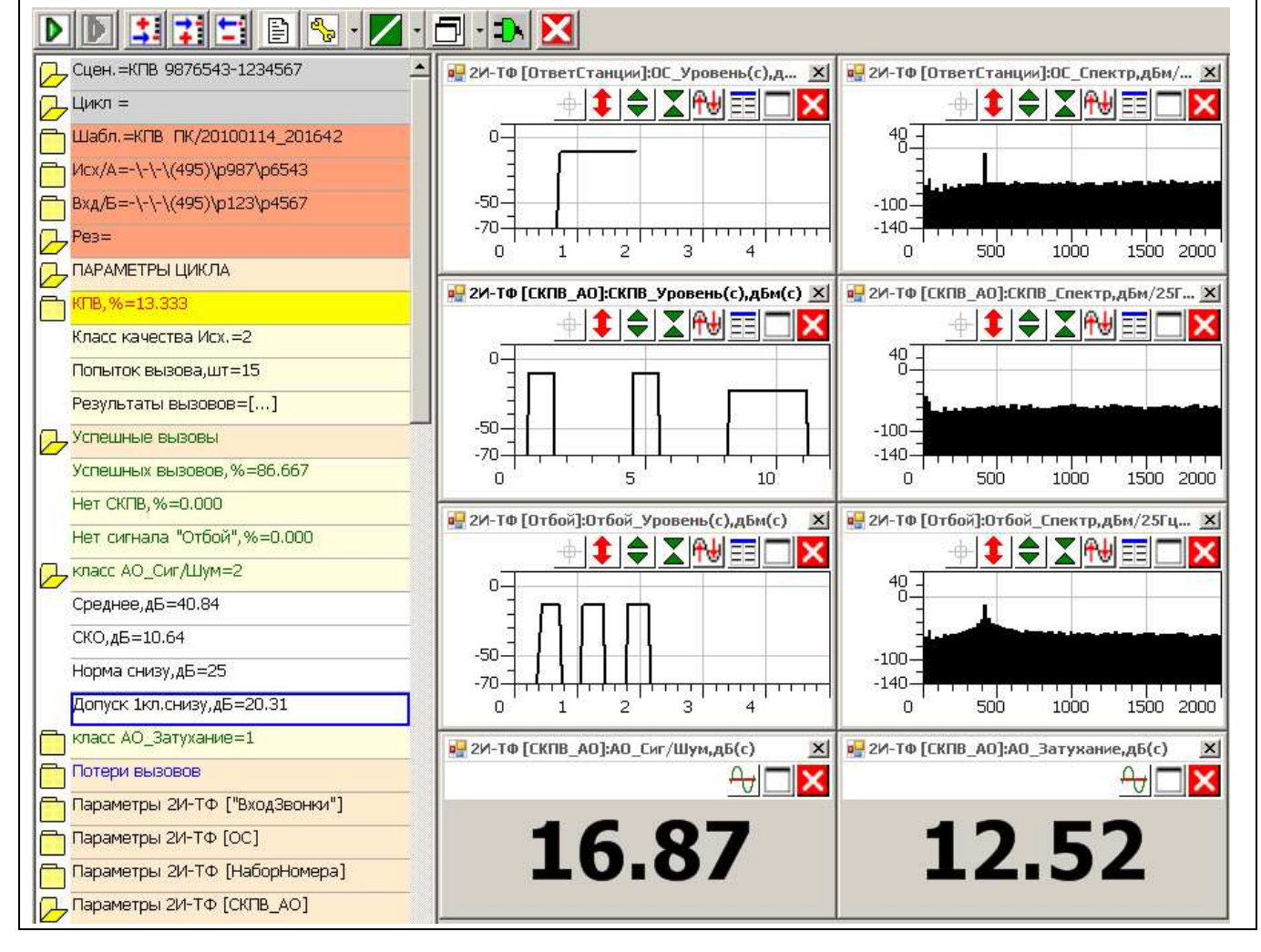

#### 3.2.6 Экспорт результатов измерений, сохраненных в базе данных в HTML-протокол

Резервное копирование БД Управление сценариями в БД Управление шаблонами в БД Управление конфигурациями в БД Удаление результатов из БД Экспорт сценариев Экспорт шаблонов Экспорт результатов в другую БД Экспорт результатов в НТМL-протокол Сжатие БД Редактор масок О программе...

Выбор пункта меню Экспорт результатов в HTMLпротокол открывает список Результатов, навигацией по которому может быть выбран результат измерений, который необходимо представить в виде HTML-протокола. Нажатие «кнопки» Экспортировать обеспечит создание протокола для выбранного результата.

| жсг | кспорт в НТМL-протокол |                                |  |  |  |  |  |  |
|-----|------------------------|--------------------------------|--|--|--|--|--|--|
|     |                        |                                |  |  |  |  |  |  |
|     | Дата результата        | Результат сценария             |  |  |  |  |  |  |
| •   | 2011.06.27 14:52:41    | \Питание                       |  |  |  |  |  |  |
|     | 2011.06.27 14:50:59    | \KПB/20110627_145059           |  |  |  |  |  |  |
|     | 2011.06.27 14:49:22    | \КПВ/20110627_144922           |  |  |  |  |  |  |
|     | 2011.06.27 14:44:07    | \KNB/20110627_144407           |  |  |  |  |  |  |
|     | 2011.06.27 13:50:27    | \КПВ/20110627_135027           |  |  |  |  |  |  |
|     | 2011.06.27 13:43:29    | \KNB/20110627_134328           |  |  |  |  |  |  |
|     | 2011.06.27 13:40:35    | \DTMF 3xo P862/20110627_132949 |  |  |  |  |  |  |
|     | 2011.06.27 13:19:11    | \DTMF 3xo P862/20110627_131911 |  |  |  |  |  |  |
|     | 2011.06.27 12:50:05    | \DTMF 9xo P862/20110627_125005 |  |  |  |  |  |  |
|     | 2011.06.27 12:43:39    | \DTMF 9xo P862/20110627_124339 |  |  |  |  |  |  |
|     | 2011.06.27 12:41:42    | \DTMF 3xo P862/20110627_124142 |  |  |  |  |  |  |
|     | 2011.06.27 12:31:48    | \DTMF                          |  |  |  |  |  |  |
|     | 2011.06.27 12:25:53    | \DTMF 3xo P862/20110627_122552 |  |  |  |  |  |  |
|     | 2011.06.27 11:41:41    | \DTMF 3xo P862/20110627_114141 |  |  |  |  |  |  |
|     | 2011.06.27 11:31:42    | \DTMF 3xo P862/20110627_113141 |  |  |  |  |  |  |
|     | 2011.06.27 11:22:41    | \DTMF 9xo P862/20110627_112241 |  |  |  |  |  |  |
|     | 2011.06.27 11:14:22    | \DTMF 3xo P862/20110627_111421 |  |  |  |  |  |  |
|     | 2011.06.27 11:05:50    | \temporary0000/20110627_110549 |  |  |  |  |  |  |
|     | 2011.06.27 10:57:18    | \temporary0000/20110627_105717 |  |  |  |  |  |  |
|     | 2011.06.27 10:49:33    | \temporary0000/20110627_104933 |  |  |  |  |  |  |
|     | 2011.06.27 10:42:52    | \temporary0000/20110627_104251 |  |  |  |  |  |  |
|     | 2011.06.27 10:37:18    | \temporarv0000/20110627 103718 |  |  |  |  |  |  |
| •   |                        |                                |  |  |  |  |  |  |
|     |                        | Экспортировать Отмена          |  |  |  |  |  |  |

**Результаты** измерений обозначаются датой и моментом времени начала измерений с указанием того, в результате исполнения какого сценария они были получены.

Созданный HTML-протокол размещается в каталоге: «каталог TDA-9\Protocol\Имя сценария\HTML\Дата результата» где

каталог AnCom TDA-9 – каталог размещения программы AnCom TDA-9;

Protocol – каталог хранения протоколов измерений;

Имя сценария – наименование сценария, в результате исполнения которого эти результаты были получены;

HTML – каталог для протоколов в виде HTML-файлов; Дата результата - дата и момент времени начала измерений.

Для просмотра созданного протокола необходимо запустить файл «\_Start.html» из любого файлового обозревателя (Проводник, Total Commander и др.) Например, для указанного на рисунке выше результата HTMLпротокол будет размещен в каталоге: «C:\AnCom\TDA-9 P1.09\Protocol\Питание(20110627\_145241)\ HTML\20110627\_145241\»

#### 3.3 Создание и исполнение составного сценария

| Сцен. =temporary0001/20100630_15463                                                                           | Выполнение измерений обеспечивается исполнением<br>сценария, поэтому закладка сценария всегда находится в<br>верхней части Таблицы настройки                                            |
|----------------------------------------------------------------------------------------------------|----------------------------------------------------------------------------------------------------|
| D D I I I I D D I I I D D I I I D D D I I D D D D D D D D D D D D D D D D D D D D                             | По умолчанию в сценарии всегда представлен хотя бы один<br>цикл                                                                                                    |
| Сцен.=temporary0001/20100630_15463         Цикл =         Цикл =         Цикл =         Цикл =         Цикл = | В сценарий могут быть включены несколько измерительных<br>циклов, последовательность исполнения которых<br>определяется порядком представления циклов в сценарии и<br>условиями запуска |

#### 3.3.1 Создание составного сценария

Добавление последующих циклов, а так же удаление и изменение порядка представления циклов выполняется вне исполнения сценария посредством кнопок **Линии управления**:

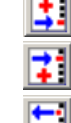

добавить новый цикл в конец сценария;

вставить новый цикл перед текущим циклом;

🤳 удалить текущий цикл.

При добавлении нового цикла его составляющие – шаблон (параметры настройки) и адресная часть (обозначения исходящей и входящей сторон) являются копиями шаблона и адреса предыдущего введенного в сценарий цикла.

После введения цикла в сценарий следует:

- выполнить настройку шаблона путем
  - о загрузки уже существующего шаблона или
  - о выбора задачи, после чего может быть
    - произведено дополнительное изменение параметров настройки
    - при этом особое внимание следует уделить заданию условий запуска цикла и
    - сохранение шаблона как нового;
- уточнить адресную часть (Исх и Вхд).

По завершении создания сценария как совокупности циклов рекомендуется сохранить его под оригинальным именем для последующего использования.

#### 3.3.2 Исполнение составного сценария

Запуск исполнения составного сценария ничем не отличается от запуска сценария с

единственным циклом и выполняется активацией кнопки . При исполнении составного сценария исполнение очередного цикла определяется алгоритмом инициации:

- последовательно просматриваются все циклы сценария, начиная с первого цикла;
- цикл запускается, если он еще не исполнен, а условия запуска соблюдены;
- по завершении исполнения цикла цикл помечается как исполненный;
- алгоритм инициации повторяется, пока в сценарии не будут исполнены все циклы.

В процессе исполнения сценария оператор может активировать просмотр результатов ранее исполненных циклов. Для этого в **Таблице настройки** следует активировать закладку цикла, в результате чего:

- в Таблице настройки отобразятся соответствующие циклу параметры настройки и результаты измерений, а
- в **Поле отображения** отобразятся<sup>19</sup> соответствующие этому циклу графические и табличные формы.

<sup>&</sup>lt;sup>19</sup> Внимание! На выполнение отображения новых форм может быть затрачено время в пределах до 10 с. В течение этого времени во избежание зависания не рекомендуется предпринимать попытки управления анализатором.

### Приложения

#### Приложение 1. Определение количества контрольных вызовов для установления факта нарушения или соблюдения условия устойчивой работы сети по норме допустимой вероятности потерь вызовов

В цикле контрольных вызовов анализатор TDA-9 определяет коэффициент потерь вызовов (КПВ)

#### КПВ,%=100×s/n

(Π.1)

Здесь **s=Потерь вызовов,шт**, **n=Попыток вызова,шт**.

Нормативные документы устанавливают требования к потерям вызова различными способами.

### Требования к организационно-техническому обеспечению устойчивого функционирования ССОП (приказ Минсвязи РФ №113 от 27.09.2007).

«Требования...» определяют **норму** доли несостоявшихся вызовов *p* в общем количестве попыток вызовов. Величина *p* не должна превышать:

- 0,1% с узлом обеспечения вызова экстренных оперативных служб,
- 2,0% в сети местной телефонной связи (>3000 чел.), в сети зоновой связи;
  - в сети междугородной и международной телефонной связи;
- 3,0% в сети местной телефонной связи (<3000 чел.);</li>
- 5,0% в сети подвижной связи.

Расчет необходимого количества попыток вызова и норм коэффициента потерь вызовов выполняется с использованием формулы, связывающей вероятность P(S < s) наступления того факта, что количество потерянных вызовов не превысит s, с заданной нормой потерь вызовов p и количеством попыток вызова n:

$$P(S < s) = \sum_{k=0}^{s} C_n^k p^k (1-p)^{(n-k)}$$
 (П.2)

  $p^k (1-p)^{(n-k)}$ 
 вероятность того, что после  $n$  вызовов  $k$  из них были потеряны;

  $C_n^k$ 
 количество сочетаний из  $n$  по  $k$ ;

  $\sum_{k=0}^{s}$ 
 суммирование по всем вариантам, соответствующим условию  $S < s$ .

Применение формулы (П.2) может дать две расчетные точки:

- Граница гарантированного соблюдения нормы если решение (П.2) ищется для Q = 1 P(S < s), то значения *s* и *n* соответствуют удовлетворению следующих условий:
  - $\circ$  если после проведения n вызовов количество потерянных вызовов меньше s ,
  - $\circ$  то норма потерь вызовов p будет соблюдена с доверительной вероятностью P;
- Граница гарантированного нарушения нормы если решение (П.2) ищется для P(S < s),

то найденные значения *s* и *n* соответствуют удовлетворению следующих условий:

- $\circ~$ если после проведения ~n~вызовов количество потерянных вызовов больше ~s ,
- $\circ$  то норма потерь вызовов p будет нарушена с доверительной вероятностью P .

В ниже приведенных таблицах представлен числовой материал, позволяющий задать требования к измеряемому коэффициенту потерь вызова КПВ,% в зависимости от количества вызовов *n* при доверительной вероятности

*P* = **0.95** для измерительных задач:

- определение того, что норма потерь вызовов соблюдена и
- определение того, что норма потерь вызовов нарушена.

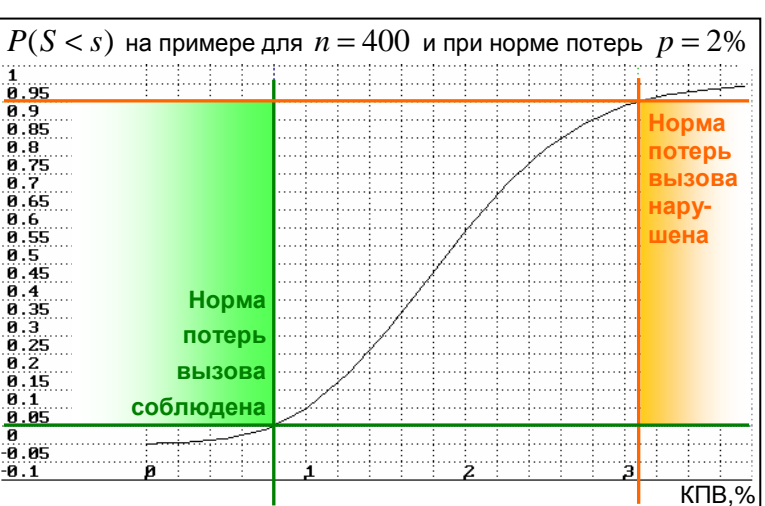

 $\sum_{k=0}$ 

| Табл. П1. Границы соблюдения нормы доли несостоявшихся вызовов $p$ с доверит. вероятностью |                 |                |      |          |                |              |          |       | ю <b>Р=95%</b> |     |       |
|--------------------------------------------------------------------------------------------|-----------------|----------------|------|----------|----------------|--------------|----------|-------|----------------|-----|-------|
| F                                                                                          | <b>&gt;=0.1</b> | 8              |      | p=3.0%   | 26             |              |          | p=    | 5.0%           |     |       |
| N                                                                                          | S               | КПВ,%          | n    | s        | КПВ,%          | n            | s        | КПВ,% | n              | s   | КПВ,% |
| 2994                                                                                       | 0               | 0.000          | 98   | 0        | 0.000          | 58           | 0        | 0.000 | 1809           | 75  | 4.146 |
| F                                                                                          | =1.2            | 8              | 156  | 1        | 0.642          | 92           | 1        | 1.087 | 1831           | 76  | 4.151 |
| n<br>248                                                                                   | s<br>O          | кпв,%<br>0 000 | 207  | 2        | 0.966          | 123<br>152   | 2        | 1.626 | 1853           | 77  | 4.155 |
| 393                                                                                        | 1               | 0.254          | 302  | 4        | 1.325          | 180          | 4        | 2.222 | 1896           | 79  | 4.167 |
| 522                                                                                        | 2               | 0.383          | 347  | 5        | 1.441          | 207          | 5        | 2.415 | 1918           | 80  | 4.171 |
| 643                                                                                        | 3               | 0.467          | 391  | 6        | 1.535          | 233          | 6        | 2.575 | 1940           | 81  | 4.175 |
| 873                                                                                        | 4               | 0.526          | 435  | -7       | 1.609          | 259<br>285   | -7       | 2.703 | 1962           | 82  | 4.179 |
| 983                                                                                        | 6               | 0.610          | 520  | 9        | 1.731          | 310          | 9        | 2.903 | 2005           | 84  | 4.190 |
| 1092                                                                                       | 7               | 0.641          | 561  | 10       | 1.783          | 335          | 10       | 2.985 | 2027           | 85  | 4.193 |
| 1305                                                                                       | 9               | 0.690          | 644  | 12       | 1.824          | 385          | 11       | 3.117 | 2049           | 80  | 4.203 |
| 1410                                                                                       | 10              | 0.709          | 685  | 13       | 1.898          | 409          | 13       | 3.178 | 2092           | 88  | 4.207 |
| 1513                                                                                       | 11              | 0.727          | 725  | 14       | 1.931          | 433          | 14       | 3.233 | 2114           | 89  | 4.210 |
| 1718                                                                                       | 13              | 0.757          | 805  | 16       | 1.988          | 481          | 16       | 3.326 | 2157           | 91  | 4.219 |
| 1819                                                                                       | 14              | 0.770          | 845  | 17       | 2.012          | 505          | 17       | 3.366 | 2179           | 92  | 4.222 |
| 2020                                                                                       | 16              | 0.781          | 924  | 18       | 2.034          | 529<br>553   | 18       | 3.403 | 2201           | 93  | 4.225 |
| 2120                                                                                       | 17              | 0.802          | 964  | 20       | 2.075          | 576          | 20       | 3.472 | 2244           | 95  | 4.234 |
| 2219                                                                                       | 18              | 0.811          | 1003 | 21       | 2.094          | 600          | 21       | 3.500 | 2265           | 96  | 4.238 |
| 2417                                                                                       | 20              | 0.827          | 1042 | 23       | 2.128          | 646          | 23       | 3.560 | 2309           | 98  | 4.244 |
| F                                                                                          | =2.0            | 8              | 1120 | 24       | 2.143          | 670          | 24       | 3.582 | 2330           | 99  | 4.249 |
| n                                                                                          | S               | КПВ,%          | 1158 | 25       | 2.159          | 693          | 25       | 3.608 | 2352           | 100 | 4.252 |
| 148                                                                                        | 0               | 0.000          | 1197 | 26       | 2.172          | 716          | 26       | 3.631 | 2374           | 101 | 4.254 |
| 235                                                                                        | 1               | 0.426          | 1235 | 27       | 2.186          | 739          | 27       | 3.654 | 2395           | 102 | 4.259 |
| 312<br>385                                                                                 | 2               | 0.641          | 1274 | 28       | 2.198          | 762          | 28       | 3.675 | 2417           | 103 | 4.261 |
| 455                                                                                        | 4               | 0.879          | 1350 | 30       | 2.222          | 808          | 30       | 3.713 | 2460           | 105 | 4.268 |
| 522                                                                                        | 5               | 0.958          | 1389 | 31       | 2.232          | 831          | 31       | 3.730 | 2481           | 106 | 4.272 |
| 654                                                                                        | 7               | 1.019          | 1465 | 33       | 2.242          | 876          | 33       | 3.767 | 2503           | 107 | 4.279 |
| 718                                                                                        | 8               | 1.114          | 1503 | 34       | 2.262          | 899          | 34       | 3.782 | 2546           | 109 | 4.281 |
| 781<br>844                                                                                 | 9               | 1.152          | 1541 | 35       | 2.271          | 922          | 35       | 3.796 | 2568           | 110 | 4.283 |
| 906                                                                                        | 11              | 1.214          | 1616 | 37       | 2.290          | 967          | 37       | 3.826 | 2611           | 112 | 4.290 |
| 968                                                                                        | 12              | 1.240          | 1654 | 38       | 2.297          | 990          | 38       | 3.838 | 2632           | 113 | 4.293 |
| 1029                                                                                       | 13              | 1.263          | 1729 | 40       | 2.306          | 1012         | 39<br>40 | 3.854 | 2654           | 114 | 4.295 |
| 1150                                                                                       | 15              | 1.304          | 1767 | 41       | 2.320          | 1057         | 41       | 3.879 | 2697           | 116 | 4.301 |
| 1210                                                                                       | 16              | 1.322          | 1804 | 42       | 2.328          | 1080         | 42       | 3.889 | 2718           | 117 | 4.305 |
| 1330                                                                                       | 18              | 1.353          | 1879 | 44       | 2.342          | 1125         | 44       | 3.911 | 2740           | 119 | 4.310 |
| 1389                                                                                       | 19              | 1.368          | 1916 | 45       | 2.349          | 1147         | 45       | 3.923 | 2782           | 120 | 4.313 |
| 1448                                                                                       | 20              | 1.381          | 1954 | 46       | 2.354          | 1169<br>1192 | 46<br>47 | 3.935 | 2804           | 121 | 4.315 |
| 1566                                                                                       | 22              | 1.405          | 2028 | 48       | 2.367          | 1214         | 48       | 3.954 | 2847           | 123 | 4.320 |
| 1624                                                                                       | 23              | 1.416          | 2065 | 49       | 2.373          | 1236         | 49       | 3.964 | 2868           | 124 | 4.324 |
| 1740                                                                                       | 25              | 1.437          | 2139 | 51       | 2.384          | 1281         | 51       | 3.981 | 2911           | 125 | 4.328 |
| 1798                                                                                       | 26              | 1.446          | 2177 | 52       | 2.389          | 1303         | 52       | 3.991 | 2933           | 127 | 4.330 |
| 1856                                                                                       | 27              | 1.455          | 2214 | 53<br>54 | 2.394          | 1325         | 53       | 4.000 | 2954           | 128 | 4.333 |
| 1971                                                                                       | 29              | 1.471          | 2288 | 55       | 2.404          | 1370         | 55       | 4.015 | 2997           | 130 | 4.338 |
| 2029                                                                                       | 30              | 1.479          | 2324 | 56       | 2.410          | 1392         | 56       | 4.023 |                |     |       |
| 2086                                                                                       | 31              | 1.486          | 2361 | 57       | 2.414          | 1414         | 57       | 4.031 | -              |     |       |
| 2200                                                                                       | 33              | 1.500          | 2435 | 59       | 2.423          | 1458         | 59       | 4.047 |                |     |       |
| 2257                                                                                       | 34              | 1.506          | 2472 | 60       | 2.427          | 1480         | 60       | 4.054 | 1              |     |       |
| 2314                                                                                       | 35              | 1.513          | 2509 | 61<br>62 | 2.431          | 1502         | 61<br>62 | 4.061 | 4              |     |       |
| 2427                                                                                       | 37              | 1.525          | 2582 | 63       | 2.440          | 1546         | 63       | 4.075 | 1              |     |       |
| 2484                                                                                       | 38              | 1.530          | 2619 | 64       | 2.444          | 1568         | 64       | 4.082 |                |     |       |
| 2540<br>2597                                                                               | 39<br>40        | 1.535          | 2656 | 65<br>66 | 2.447          | 1590<br>1612 | 65<br>66 | 4.088 | -              |     |       |
| 2653                                                                                       | 41              | 1.545          | 2729 | 67       | 2.455          | 1634         | 67       | 4.100 | 1              |     |       |
| 2710                                                                                       | 42              | 1.550          | 2765 | 68       | 2.459          | 1656         | 68       | 4.106 | 4              |     |       |
| 2822                                                                                       | 43<br>44        | 1.555          | 2802 | 09<br>70 | ∠.463<br>2.466 | 1700         | 69<br>70 | 4.112 | -              |     |       |
| 2878                                                                                       | 45              | 1.564          | 2875 | 71       | 2.470          | 1722         | 71       | 4.123 | 1              |     |       |
| 2934                                                                                       | 46              | 1.568          | 2912 | 72       | 2.473          | 1744         | 72       | 4.128 | 4              |     |       |
| 2990                                                                                       | 47              | 1.5/2          | 2948 | 13       | 2.476          | 1/05         | 13       | 4.136 | J              |     |       |

| Табл. П2. <b>Границы нарушения нормы</b> доли несостоявшихся вызовов $p$ с доверит. вероятностью <b>Р=95%</b> |          |        |              |                 |       |            |          |       |            |          |                |
|----------------------------------------------------------------------------------------------------|----------|--------|--------------|-----------------|-------|------------|----------|-------|------------|----------|----------------|
|                                                                                                    | p=0.1%   |        |              | p=2.0%          |       |            |          | p=.   | 3.0%       |          |                |
| N                                                                                                    | S        | КПВ,%  | n            | S               | КПВ,% | n          | S        | КПВ,% | n          | S        | КПВ,%          |
| 355                                                                                                    | 1        | 0.282  | 998          | 27              | 2.705 | 638        | 26       | 4.075 | 2812       | 99       | 3.521          |
| 818                                                                                                    | 2        | 0.245  | 1040         | 28              | 2.692 | 666        | 27       | 4.054 | 2842       | 100      | 3.519          |
| 1367                                                                                                    | 3        | 0.219  | 1083         | 29              | 2.678 | 695        | 28       | 4.029 | 2873       | 101      | 3.515          |
| 1971                                                                                                    | 4        | 0.203  | 1126         | 30              | 2.664 | 723        | 29       | 4.011 | 2904       | 102      | 3.512          |
| 2014                                                                                                    | 1 30     | 0.191  | 1211         | 32              | 2.634 | 780        | 30       | 3 974 | 2954       | 103      | 3 508          |
|                                                                                                    | p=1.2%   |        | 1011         | 22              | 2.012 | ,00        | 31       | 0.071 | 2000       | 101      | 3.500          |
| N                                                                                                    | s<br>0   | KIIB,% | 1254         | 33              | 2.632 | 809        | 32       | 3.956 | 2996       | 105      | 3.505          |
| r                                                                                                    | 0        | 0.000  | 1297         | 74              | 2.021 | 057        | 55       | 3.945 |            | p=5.0%   |                |
| 29                                                                                                    | 1        | 3.448  | 1340         | 35              | 2.612 | 866        | 34       | 3.926 | n          | S        | КПВ,%          |
| 80                                                                                                    | 2        | 2.941  | 1383         | 30              | 2.603 | 895        | 35       | 3.911 | 7          | L        | 14.286         |
| 114                                                                                                    | 3        | 2.632  | 1427         | 37              | 2.593 | 924        | 36       | 3.896 | 16         | 2        | 12.500         |
| 218                                                                                                    | 4        | 2.424  | 1470         | 38              | 2.585 | 952<br>981 | 37       | 3.887 | 28<br>40   | 3        | 10.714         |
| 275                                                                                                    | 6        | 2.182  | 1557         | 40              | 2.569 | 1010       | 39       | 3.861 | 53         | 5        | 9.434          |
| 333                                                                                                    | 7        | 2.102  | 1601         | 41              | 2.561 | 1040       | 40       | 3.846 | 67         | 6        | 8.955          |
| 392                                                                                                    | 8        | 2.041  | 1645         | 42              | 2.553 | 1069       | 41       | 3.835 | 81         | 7        | 8.642          |
| 453                                                                                                    | 9        | 1.987  | 1689         | 43              | 2.546 | 1098       | 42       | 3.825 | 95         | 8        | 8.421          |
| 516                                                                                                    | 10       | 1.938  | 1732         | 44              | 2.540 | 1127       | 43       | 3.815 | 110        | 9        | 8.182          |
| 642                                                                                                    | 12       | 1.869  | 1820         | 45              | 2.527 | 1186       | 45       | 3.794 | 140        | 11       | 7.857          |
| 707                                                                                                    | 13       | 1.839  | 1864         | 47              | 2.521 | 1215       | 46       | 3.786 | 155        | 12       | 7.742          |
| 772                                                                                                    | 14       | 1.813  | 1909         | 48              | 2.514 | 1244       | 47       | 3.778 | 171        | 13       | 7.602          |
| 838                                                                                                    | 15       | 1.790  | 1953         | 49              | 2.509 | 1274       | 48       | 3.768 | 187        | 14       | 7.487          |
| 905                                                                                                    | 10       | 1.768  | 1997<br>2041 | 50<br>51        | 2.504 | 1303       | 49<br>50 | 3.761 | 203        | 15       | 7.389          |
| 1039                                                                                                    | 18       | 1 732  | 2041         | 52              | 2 493 | 1362       | 51       | 3 744 | 235        | 17       | 7 234          |
| 1107                                                                                                    | 19       | 1.716  | 2130         | 53              | 2.488 | 1392       | 52       | 3.736 | 251        | 18       | 7.171          |
| 1175                                                                                                    | 20       | 1.702  | 2175         | 54              | 2.483 | 1422       | 53       | 3.727 | 268        | 19       | 7.090          |
| 1244                                                                                                    | 21       | 1.688  | 2219         | 55              | 2.479 | 1451       | 54       | 3.722 | 284        | 20       | 7.042          |
| 1313                                                                                                    | 22       | 1.676  | 2264         | 56              | 2.473 | 1481       | 55       | 3.714 | 300        | 21       | 7.000          |
| 1451                                                                                                    | 23       | 1.654  | 2308         | 57              | 2.470 | 1511       | 56       | 3.706 | 317<br>334 | 22       | 6.940<br>6.886 |
| 1521                                                                                                    | 25       | 1.644  | 2398         | 59              | 2.460 | 1570       | 58       | 3.694 | 351        | 24       | 6.838          |
| 1591                                                                                                    | 26       | 1.634  | 2442         | 60              | 2.457 | 1600       | 59       | 3.688 | 367        | 25       | 6.812          |
| 1661                                                                                                    | 27       | 1.626  | 2487         | 61              | 2.453 | 1630       | 60       | 3.681 | 384        | 26       | 6.771          |
| 1732                                                                                                    | 28       | 1.617  | 2532         | 62              | 2.449 | 1660       | 61       | 3.675 | 401        | 27       | 6.733          |
| 1874                                                                                                    | 30       | 1.601  | 2622         | 64              | 2.441 | 1720       | 63       | 3.663 | 435        | 20       | 6.667          |
| 1945                                                                                                    | 31       | 1.594  | 2667         | 65              | 2.437 | 1750       | 64       | 3.657 | 452        | 30       | 6.637          |
| 2016                                                                                                    | 32       | 1.587  | 2712         | 66              | 2.434 | 1780       | 65       | 3.652 | 469        | 31       | 6.610          |
| 2088                                                                                                    | 33       | 1.580  | 2757         | 67              | 2.430 | 1810       | 66       | 3.646 | 487        | 32       | 6.571          |
| 2231                                                                                                    | 35       | 1.575  | 2802         | 69              | 2.427 | 1870       | 68       | 3.636 | 521        | 34       | 6.526          |
| 2303                                                                                                    | 36       | 1.563  | 2892         | 70              | 2.420 | 1900       | 69       | 3.632 | 538        | 35       | 6.506          |
| 2375                                                                                                    | 37       | 1.558  | 2937         | 71              | 2.417 | 1930       | 70       | 3.627 | 556        | 36       | 6.475          |
|                                                                                                    | p=2.0%   |        | 2983         | 72              | 2.414 | 1960       | 71       | 3.622 | 573        | 37       | 6.457          |
| n                                                                                                    | s        | КПВ,%  |              | p = 3.0%        |       | 1990       | 72       | 3.618 | 590        | 38       | 6.441          |
| 18                                                                                                    | 1        | 5.556  | n            | p- <b>3.</b> 00 | КПВ,% | 2021       | 73       | 3.612 | 608        | 39       | 6.414          |
| 41                                                                                                    | 2        | 4 970  | 12           | 1               | 8 334 | 2051       | 74       | 3,608 | 625        | 40       | 6.400          |
| 59<br>69                                                                                                    | 3        | 4.348  | 27           | 2               | 7 409 | 2081       | 75       | 3.604 | 643        | 41       | 6.376          |
| 99                                                                                                    | 4        | 4.040  | 46           | <b>4</b>        | 6.522 | 2111       | 76       | 3.600 | 660        | 42       | 6.364          |
| 131                                                                                                    | 5        | 3.817  | 66           | 4               | 6.061 | 2141       | 77       | 3.596 | 678        | 43       | 6.342          |
| 165                                                                                                    | 6        | 3.636  | 88           | 5               | 5.682 | 2172       | 78       | 3.591 | 696        | 44       | 6.322          |
| 200                                                                                                    | 7        | 3.500  | 110          | 6               | 5.455 | 2202       | 79       | 3.588 | 713        | 45       | 6.311          |
| 236                                                                                                    | 8        | 3.390  | 134          | 7<br>0          | 5.224 | 2232       | 80<br>01 | 3.584 | 7/31       | 46       | 6.293          |
| 310                                                                                                    | 10       | 3.297  | 182          | 9               | 4.945 | 2203       | 82       | 3.579 | 740        | 47       | 6.265          |
| 348                                                                                                    | 11       | 3.161  | 207          | 10              | 4.831 | 2323       | 83       | 3.573 | 784        | 49       | 6.250          |
| 386                                                                                                    | 12       | 3.109  | 232          | 11              | 4.741 | 2354       | 84       | 3.568 | 802        | 50       | 6.234          |
| 425                                                                                                    | 13       | 3.059  | 258          | 12              | 4.651 | 2384       | 85       | 3.565 | 819        | 51       | 6.227          |
| 464<br>504                                                                                                    | 14<br>15 | 3.017  | ∠84<br>310   | 14              | 4.577 | 2415       | 86<br>87 | 3.561 | 855        | 52       | 6.213          |
| 544                                                                                                    | 16       | 2.941  | 337          | 15              | 4.451 | 2476       | 88       | 3.554 | 873        | 54       | 6.186          |
| 584                                                                                                    | 17       | 2.911  | 363          | 16              | 4.408 | 2506       | 89       | 3.551 | 891        | 55       | 6.173          |
| 624                                                                                                    | 18       | 2.885  | 390          | 17              | 4.359 | 2537       | 90       | 3.547 | 909        | 56       | 6.161          |
| 665                                                                                                    | 19       | 2.857  | 417          | 18              | 4.317 | 2567       | 91       | 3.545 | 926        | 57       | 6.156          |
| 747                                                                                                    | 20<br>21 | 2.833  | 472          | 20              | 4.237 | 2628       | 92<br>93 | 3.539 | 962        | 58<br>59 | 6.133          |
| 789                                                                                                    | 22       | 2.788  | 499          | 21              | 4.208 | 2659       | 94       | 3.535 | 980        | 60       | 6.122          |
| 830                                                                                                    | 23       | 2.771  | 527          | 22              | 4.175 | 2689       | 95       | 3.533 | 998        | 61       | 6.112          |
| 872                                                                                                    | 24       | 2.752  | 554          | 23              | 4.152 | 2720       | 96       | 3.529 | 1016       | 62       | 6.102          |
| 914                                                                                                    | 25       | 2.735  | 582<br>610   | 24              | 4.124 | 2750       | 97       | 3.527 | 1034       | 63       | 6.093          |
| 200                                                                                                    | 20       | 4./40  | 010          | 20              | 7.090 | 2/0⊥       | 20       | 3.344 | 1032       | 04       | 0.004          |

| Продолж. Табл. П2. <b>Границы нарушения нормы</b> доли несостоявшихся вызовов $p$ с доверит. вероятн. <b>Р=95%</b> |    |       |      |     |             |      |     |       |      |     |       |
|----------------------------------------------------------------------------------------------------|----|-------|------|-----|-------------|------|-----|-------|------|-----|-------|
|                                                                                                    |    |       |      |     | <b>p=</b> 5 | .0%  |     |       |      |     |       |
| n                                                                                                    | S  | КПВ,% | n    | S   | КПВ,%       | n    | S   | КПВ,% | n    | S   | КПВ,% |
| 1070                                                                                                    | 65 | 6.075 | 1561 | 92  | 5.894       | 2059 | 119 | 5.780 | 2562 | 146 | 5.699 |
| 1088                                                                                                    | 66 | 6.066 | 1580 | 93  | 5.886       | 2078 | 120 | 5.775 | 2580 | 147 | 5.698 |
| 1106                                                                                                    | 67 | 6.058 | 1598 | 94  | 5.882       | 2096 | 121 | 5.773 | 2599 | 148 | 5.694 |
| 1124                                                                                                    | 68 | 6.050 | 1616 | 95  | 5.879       | 2115 | 122 | 5.768 | 2618 | 149 | 5.691 |
| 1142                                                                                                    | 69 | 6.042 | 1635 | 96  | 5.872       | 2133 | 123 | 5.767 | 2636 | 150 | 5.690 |
| 1160                                                                                                    | 70 | 6.034 | 1653 | 97  | 5.868       | 2152 | 124 | 5.762 | 2655 | 151 | 5.687 |
| 1178                                                                                                    | 71 | 6.027 | 1671 | 98  | 5.865       | 2171 | 125 | 5.758 | 2674 | 152 | 5.684 |
| 1197                                                                                                    | 72 | 6.015 | 1690 | 99  | 5.858       | 2189 | 126 | 5.756 | 2692 | 153 | 5.684 |
| 1215                                                                                                    | 73 | 6.008 | 1708 | 100 | 5.855       | 2208 | 127 | 5.752 | 2711 | 154 | 5.681 |
| 1233                                                                                                    | 74 | 6.002 | 1727 | 101 | 5.848       | 2226 | 128 | 5.750 | 2730 | 155 | 5.678 |
| 1251                                                                                                    | 75 | 5.995 | 1745 | 102 | 5.845       | 2245 | 129 | 5.746 | 2749 | 156 | 5.675 |
| 1269                                                                                                    | 76 | 5.989 | 1763 | 103 | 5.842       | 2263 | 130 | 5.745 | 2767 | 157 | 5.674 |
| 1287                                                                                                    | 77 | 5.983 | 1782 | 104 | 5.836       | 2282 | 131 | 5.741 | 2786 | 158 | 5.671 |
| 1306                                                                                                    | 78 | 5.972 | 1800 | 105 | 5.833       | 2301 | 132 | 5.737 | 2805 | 159 | 5.668 |
| 1324                                                                                                    | 79 | 5.967 | 1819 | 106 | 5.827       | 2319 | 133 | 5.735 | 2824 | 160 | 5.666 |
| 1342                                                                                                    | 80 | 5.961 | 1837 | 107 | 5.825       | 2338 | 134 | 5.731 | 2842 | 161 | 5.665 |
| 1360                                                                                                    | 81 | 5.956 | 1856 | 108 | 5.819       | 2356 | 135 | 5.730 | 2861 | 162 | 5.662 |
| 1378                                                                                                    | 82 | 5.951 | 1874 | 109 | 5.816       | 2375 | 136 | 5.726 | 2880 | 163 | 5.660 |
| 1397                                                                                                    | 83 | 5.941 | 1893 | 110 | 5.811       | 2394 | 137 | 5.723 | 2899 | 164 | 5.657 |
| 1415                                                                                                    | 84 | 5.936 | 1911 | 111 | 5.808       | 2412 | 138 | 5.721 | 2917 | 165 | 5.656 |
| 1433                                                                                                    | 85 | 5.932 | 1930 | 112 | 5.803       | 2431 | 139 | 5.718 | 2936 | 166 | 5.654 |
| 1451                                                                                                    | 86 | 5.927 | 1948 | 113 | 5.801       | 2450 | 140 | 5.714 | 2955 | 167 | 5.651 |
| 1470                                                                                                    | 87 | 5.918 | 1967 | 114 | 5.796       | 2468 | 141 | 5.713 | 2974 | 168 | 5.649 |
| 1488                                                                                                    | 88 | 5.914 | 1985 | 115 | 5.793       | 2487 | 142 | 5.710 | 2992 | 169 | 5.648 |
| 1506                                                                                                    | 89 | 5.910 | 2004 | 116 | 5.788       | 2506 | 143 | 5.706 |      |     |       |
| 1525                                                                                                    | 90 | 5.902 | 2022 | 117 | 5.786       | 2524 | 144 | 5.705 | ]    |     |       |
| 1543                                                                                                    | 91 | 5.898 | 2041 | 118 | 5.781       | 2543 | 145 | 5.702 |      |     |       |

Решение задач, определенных в «Требованиях...» при различных значениях норм *p*, может быть сформулировано применительно к возможностям анализатора TDA-9 следующим образом<sup>20</sup>:

| Настройка анализатор<br>«Требованиями…» при<br>норма потерь вызово | а TDA-9 в соответствии с<br>и определении факта<br>ов соблюдена | <i>p</i> < 0.1% | <i>p</i> < 2.0% | <i>p</i> < 3.0% | <i>p</i> < 5.0% |
|--------------------------------------------------------------------|-----------------------------------------------------------------|-----------------|-----------------|-----------------|-----------------|
| Условия завершения                                                 | КПВ,%                                                           | <=0.000         | <=0.000         | <=0.000         | <=0.000         |
| цикла                                                              | Миним успеш.вызовов                                             | =2994           | =148            | =98             | =58             |
|                                                                    | Всего вызовов                                                   | =2994           | =235            | =156            | =92             |
| ПАРАМЕТРЫ ЦИКЛА                                                    | КПВ,% - Норма сверху                                            | =0.000          | =0.426          | =0.642          | =1.087          |
| Если в результате выл                                              | ОПНЕНИЯ КОНТООЛЯ ПОТЕРЬ В                                       |                 | ренное значе    | ние КПВ %       |                 |

не превышает заданную **Норму сверху**, то **норма потерь вызовов** <u>соблюдена</u><sup>21</sup>

| Настройка анализатор<br>«Требованиями…» при<br>норма потерь вызово | а TDA-9 в соответствии с<br>и определении факта<br>ов нарушена | <i>p</i> < 0.1% | <i>p</i> < 2.0% | <i>p</i> < 3.0% | <i>p</i> < 5.0% |
|--------------------------------------------------------------------|----------------------------------------------------------------|-----------------|-----------------|-----------------|-----------------|
| Условия завершения                                                 | КПВ,%                                                          | <=0.282         | <=5.556         | <=8.334         | <=14.286        |
| цикла                                                              | Миним успеш.вызовов                                            |                 | =18             | =12             | =7              |
|                                                                    | Всего вызовов                                                  | =355            | =18             | =12             | =7              |
| ПАРАМЕТРЫ ЦИКЛА                                                    | КПВ,% - Норма сверху                                           | =0.282          | =5.556          | =8.334          | =14.286         |
| Если в результате вып                                              | олнения контроля потерь в                                      | ызовов изме     | ренное значе    | ние КПВ,%       |                 |
|                                                                    | I                                                              |                 |                 |                 |                 |

превышает заданную Норму сверху, то норма потерь вызовов нарушена

<sup>&</sup>lt;sup>20</sup> Выбраны параметры настройки, соответствующие минимальному количеству попыток вызовов.

<sup>&</sup>lt;sup>21</sup> Для значения нормы p < 2.0% процесс контроля соблюдения нормы выглядит следующим образом:

если после выполнения 148-ми вызовов не зафиксировано ни 1-го факта потерь, то измерительный цикл заканчивается досрочно и следует констатировать соответствие норме;

в противном случае, если при дальнейшем выполнении вызовов количество попыток достигает 235, а число потерь не превышает 1-го (1/235×100%=0,426%), то цикл заканчивается и имеет место соответствие норме.

 $<sup>^{22}</sup>$ Для нормы  $\,p < 2.0\%\,$  процесс контроля нарушения нормы выглядит так:

если после выполнения 18-ти вызовов зафиксировано более 1-го случая потерь (1/18×100%=5,556%), то это означает, что норма нарушена и следует констатировать наличие неисправности.

## Приложение 2. Определение количества контрольных вызовов в соответствии с рекомендацией ITU-T E.421

| Табл. П3. Количество контрольных наборов для измерения доли несостоявшихся вызовов $p$                                                                                                    |         |                        |             |              |          |     |  |  |
|----------------------------------------------------------------------------------------------------|---------|------------------------|-------------|--------------|----------|-----|--|--|
| с доверительной вероятностью $P = 95\%$                                                                                                    |         |                        |             |              |          |     |  |  |
| Предполагаемая<br>вероятность потерь вызова<br><i>P</i> , %<br>Количество контрольных вызовов <i>n</i> , необходимое<br>для того, чтобы с доверительной вероятностью <i>P</i> = 95%<br>подтвердить факт того, что вероятность потерь вызова<br>соответствует предполагаемому значению вероятности потеры |         |                        |             |              |          |     |  |  |
|                                                                                                    | вызовов | <i>Р</i> с задан⊦<br>∣ | юи относите | ельнои погре | ешностью | Ŷ,% |  |  |
|                                                                                                    | ±25     | ±30                    | ±35         | ±40          | ±45      | ±50 |  |  |
| 2,0                                                                                                    | 3136    | 2178                   | 1600        | 1225         | 1030     | 880 |  |  |
| 4,0                                                                                                    | 1536    | 1067                   | 784         | 600          | 500      | 440 |  |  |
| 6,0                                                                                                    | 1003    | 696                    | 512         | 392          | 330      | 290 |  |  |
| 8,0                                                                                                    | 736     | 511                    | 376         | 288          | 245      | 215 |  |  |
| 10,0                                                                                                    | 576     | 400                    | 294         | 225          | 195      | 170 |  |  |
| 12,0                                                                                                    | 469     | 326                    | 239         | 183          | 150      | 132 |  |  |
| 14,0                                                                                                    | 393     | 273                    | 201         | 154          | 128      | 112 |  |  |
| 16,0                                                                                                    | 336     | 233                    | 171         | 131          | 112      | 98  |  |  |
| 18,0                                                                                                    | 292     | 202                    | 149         | 114          | 95       | 80  |  |  |
| 20,0                                                                                                    | 256     | 178                    | 131         | 100          | 85       | 70  |  |  |
| 30,0                                                                                                    | 149     | 104                    | 76          | 60           | 50       | 42  |  |  |
| 40,0                                                                                                    | 96      | 67                     | 50          | 38           | 30       | 24  |  |  |
| 50,0                                                                                                    | 64      | 44                     | 33          | 25           | 20       | 16  |  |  |

Приложение 3. Сопоставление требований к организационно-техническому обеспечению устойчивого функционирования ССОП (приказ Минсвязи РФ №113 от 27.09.2007) и рекомендации ITU-Т Е.421 в условиях заданной относительной погрешности определения вероятности потерь вызова *б*р=25%

Определение необходимого количества вызовов, соответствующего Требованиям к организационно-техническому обеспечению устойчивого функционирования сети связи общего пользования (приказ Минсвязи РФ №113 от 27.09.2007), выполнено (см. Приложение 1) исходя из задачи установления одного из состояний сети:

- сеть исправна:
  - о вероятность потерь вызова с доверительной вероятностью *P* =95% соответствует норме *p*; это состояние характеризуется интервалом допустимых значений

оценки вероятности 0,0%  $p \le p - \Delta p(n, P)$ ;

- о с учетом погрешности  $\Delta p(n, P)$  =-0,5%, то есть для обеспечения 0,0%≤ *p* ≤1,5% в соответствии с Табл. П1 для этого потребуется *n* = **2200** вызовов;
- сеть неисправна:
  - $\circ$  вероятность потерь вызова с доверительной вероятностью P =95% не соответствует норме; это состояние характеризуется интервалом допустимых

значений оценки вероятности  $p + \Delta p(n, P) \le p \le 100,0\%$ ;

с учетом погрешности ∆*p*(*n*, *P*) =+0,5%, то есть для обеспечения 2,5%≤ *p* ≤100% в соответствии с Табл. П2 для этого потребуется *n* = 2041 вызов.

Здесь  $\Delta p(n, P)$  - погрешность измерения вероятности, определяемая искомым количеством вызовов n и заданной величиной доверительной вероятности P.

В рекомендации E.421 (см. Приложение 2) определяется требование к необходимому количеству вызовов, которое необходимо произвести для того, чтобы измерить величину вероятности потерь с заданной погрешностью  $\Delta p(n, P)$ . То есть в этом случае количество вызовов определяется для более узкого чем в Примере 1 интервала допустимых значений оценки вероятности

$$\hat{p} = p - \Delta p(n, P) \dots p + \Delta p(n, P),$$

что приводит к увеличению требуемого количества вызовов n при сохранении требований по погрешности определения вероятности  $\Delta p(n, P)$  и доверительной вероятности P =95%:

- для измерения величины вероятности потерь с относительной погрешностью ±25% при заданной доверительной вероятности 95% в соответствии с рекомендацией E.421 потребуется произвести n = 3136 вызовов (см. Табл. П3), если ожидаемая величина вероятности p = 2,0%:
  - о если после проведения n = 3136 вызовов вероятность потери вызова составит  $^{\wedge}$

p = 2,0%, то можно считать, что истинное значение вероятности потерь лежит в интервале 1,5 $\leq p \leq 2,5\%$ , то есть  $p = 2,0\pm0,5\%$ .

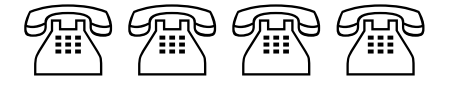